# Kültéri kompakt inverteres folyadékhűtő

Kezelési kézikönyv

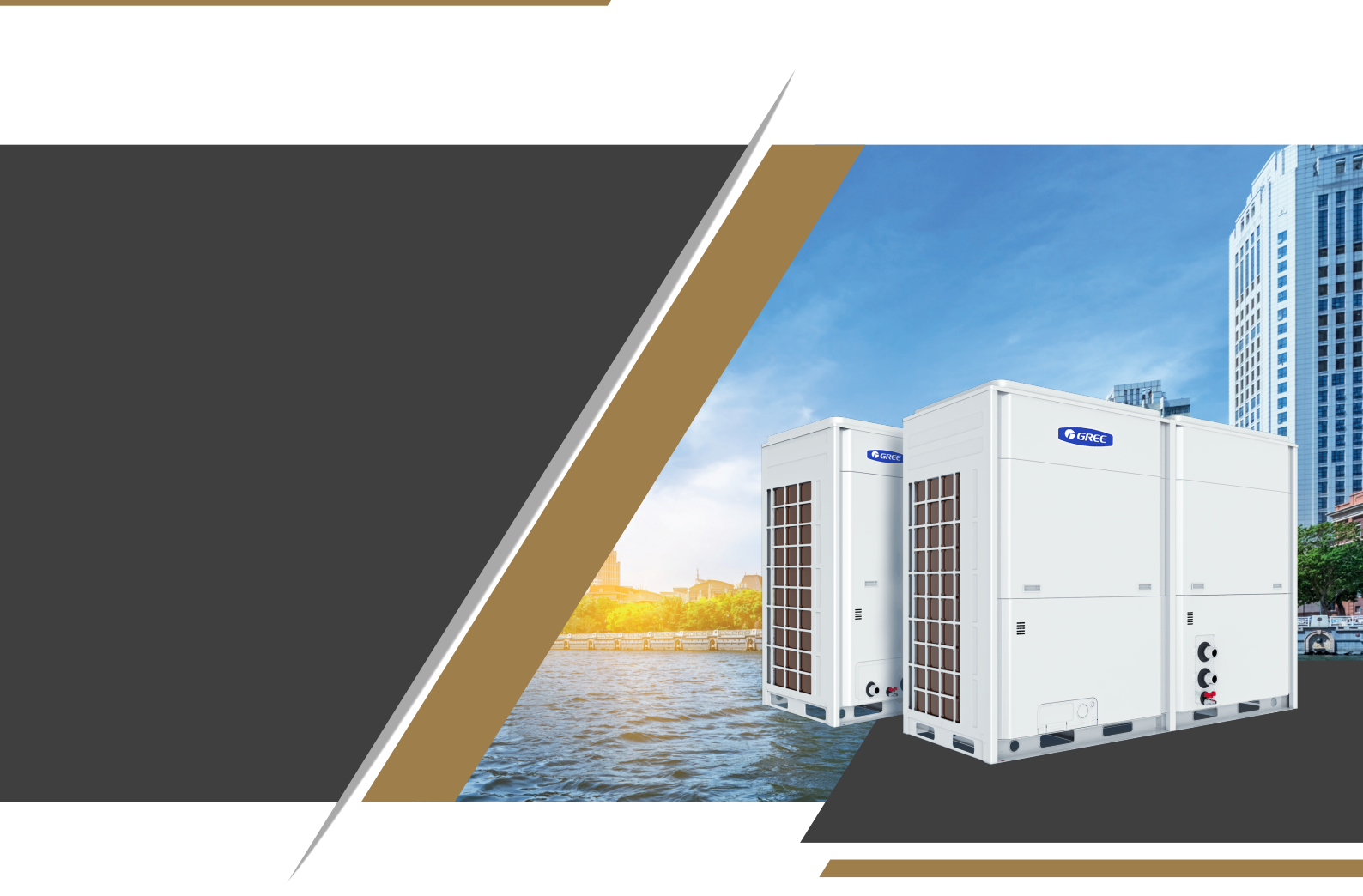

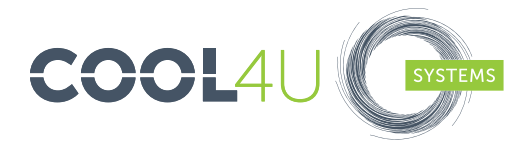

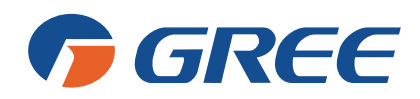

# Tisztelt Vásárló!

Köszönjük, hogy a GREE gyár termékét választotta. Az Ön által megvásárolt folyadékhűtő berendezés több éves folyamatos fejlesztés eredménye, ezért biztonságos működésű, megbízható, minőségi termék, amely rendelkezik CE minősítéssel is.

# Kérjük, olvassa el figyelmesen a kezelési kézikönyvet, és csak ezután kezdjen hozzá a beüzemeléshez!

# VARIÁCIÓS LEHETŐSÉGEK

A Gree LSQWRF folyadékhűtő széria csak hűtő-fűtő kivitelben érhető el, 32, 60 és 65kW teljesítmény között, 2 különböző méretben és 2 különböző hűtőközeg típussal.

# ÁLTALÁNOS JELLEMZŐK

Ventilátorok: nagy hatékonyságú, csökkentett zajszintű axiálventilátorok. Vezérlés: digitális vezérlőegység és elektromos kapcsoló szekrény a kompresszorok, ventilátorok, vízszivatytyú és kiegészítő berendezések működtetéséhez és biztosításához, túlterhelés védelem, termisztoros vízoldali hőmérséklet felügyelet.

#### Kompresszorok

Beépített hővédelemmel, karterfűtéssel, nézőüveggel és gumi rezgéscsillapítókkal felszerelt inverteres scroll kompresszorok.

## hűtőkör

Egy vagy két független, vörösréz anyagú hűtőkörrel, elektronikus expanziós szelepekkel, alacsony és magas oldali nyomáskapcsolókkal, szárítószűrővel, nézőüveggel, biztonsági szeleppel.

## VÁZ ÉS BURKOLATOK

Galvanizált, porfestett acélváz és burkolólemezek a fokozott korrózió és időjárásállóság érdekében.

# HŐCSERÉLŐ

Csőköteges kialakítású, szénacél anyagú, egy vagy két független R410a vagy R32 körrel és egy vízkörrel.

## KONDENZÁTOR

Vörösrézcsöves hőcserélő kondenzátor, alumínium lemezkékkel.

# FIGYELMEZTETÉS!

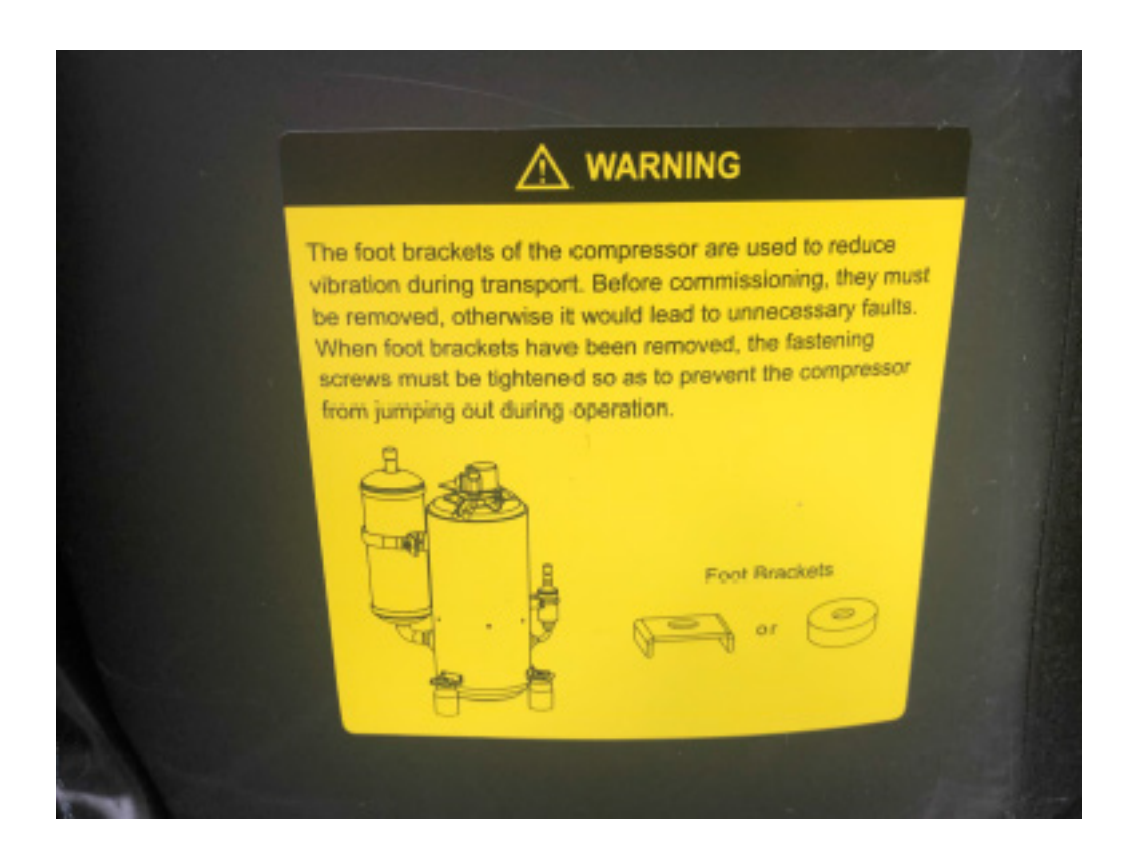

A gép elindítása előtt, a kompresszort rögzítő alátéteket ki kell szerelni a gépből majd a rögzítő csavarokat meg kell húzni. (A kompresszor szigetelést le kell szedni, hogy hozzáférhessünk az elülső és a két oldalsó rögzítéshez)

# 1.0 ÁLTALÁNOS MŰSZAKI ADATOK

| Modell                                 | Mérték<br>egység | LSQWRF35<br>VM/NaA-M    | LSQWRF65<br>VM/NaA-M | LSQWRF35<br>VM/NhA-M   | LSQWRF60<br>VM/NhA-M |  |
|----------------------------------------|------------------|-------------------------|----------------------|------------------------|----------------------|--|
| Hűtési teljesítmény                    | kw               | 32                      | 65                   | 32                     | 60                   |  |
| Felvett teljesítmény                   | kw               | 12,45                   | 24,8                 | 11,7                   | 20,8                 |  |
| Fűtési teljesítmény                    | kw               | 36                      | 70                   | 35                     | 65                   |  |
| Felvett teljesítmény                   | kw               | 10,8                    | 20,20                | 10,8                   | 19,9                 |  |
| EER                                    | W/W              | 2,57                    | 2,62                 | 2,74                   | 2,88                 |  |
| СОР                                    | W/W              | 3,38                    | 3,19                 | 3,3                    | 3,27                 |  |
| Kompresszorok                          | db               | 1                       | 2                    | 1                      | 2                    |  |
| Hűtőkörök száma                        | db               | 1                       | 2                    | 1                      | 2                    |  |
| Hűtőközeg                              | -                | R410a R32               |                      |                        |                      |  |
| Elpár. hőcserélő                       | -                | csőköteges              |                      |                        |                      |  |
| Tápfeszültség/fázis                    | V/f/Hz           | 380-415W, 3 fázis, 50Hz |                      |                        |                      |  |
| Munkaponti vízáram                     | m3/ó             | 5,5                     | 11,18                | 5,5                    | 10,33                |  |
| Nyomásesés a hőcs.                     | kPa              | 75                      | 60                   | 80                     | 55                   |  |
| Vízoldali csatlakozás                  | DN               | G 1 <sup>1/2"</sup> km  | G 2″ km              | G 1 <sup>1/2°</sup> km | G 2″ km              |  |
| Hangnyomás szint                       | dB(A)            | 62                      | 68                   | 62                     | 68                   |  |
| Méretek(MxSZxH)                        | mm               | 1340x845x1605           | 2200x965x1675        | 1340x845x1605          | 2200x965x1675        |  |
| Száraz tömeg                           | kg               | 400                     | 689                  | 405                    | 689                  |  |
| Működés közbeni t.                     | kg               | 440                     | 758                  | 445                    | 758                  |  |
| Működési külső tarto-<br>mány hűtésben | °C               | -15-52                  |                      |                        |                      |  |
| Működési külső tarto-<br>mány hűtésben | °C               |                         | -20-                 | 40                     |                      |  |

#### Műszaki adatok

A teljesítmények 12/7-35°C és 45/40-7°C hőmérsékletek mellett értendők A7W45-A35W7

# 1.1 A BERENDEZÉSEK RÖGZÍTÉSI ÉS VÍZOLDALI CSATLAKOZÁSI PONTJAI

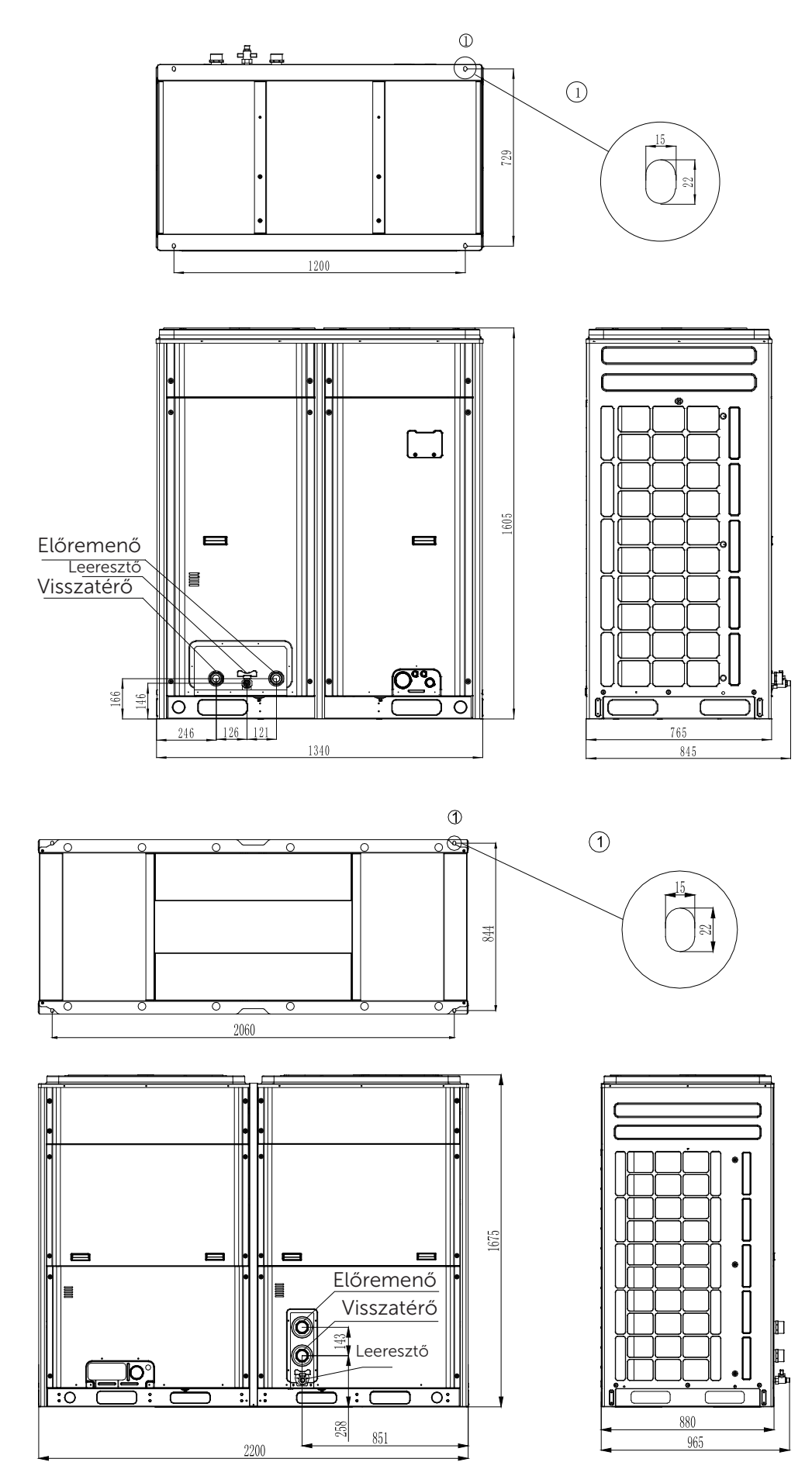

# Gree inverteres folyadékhűtő külső szivattyú bekötése

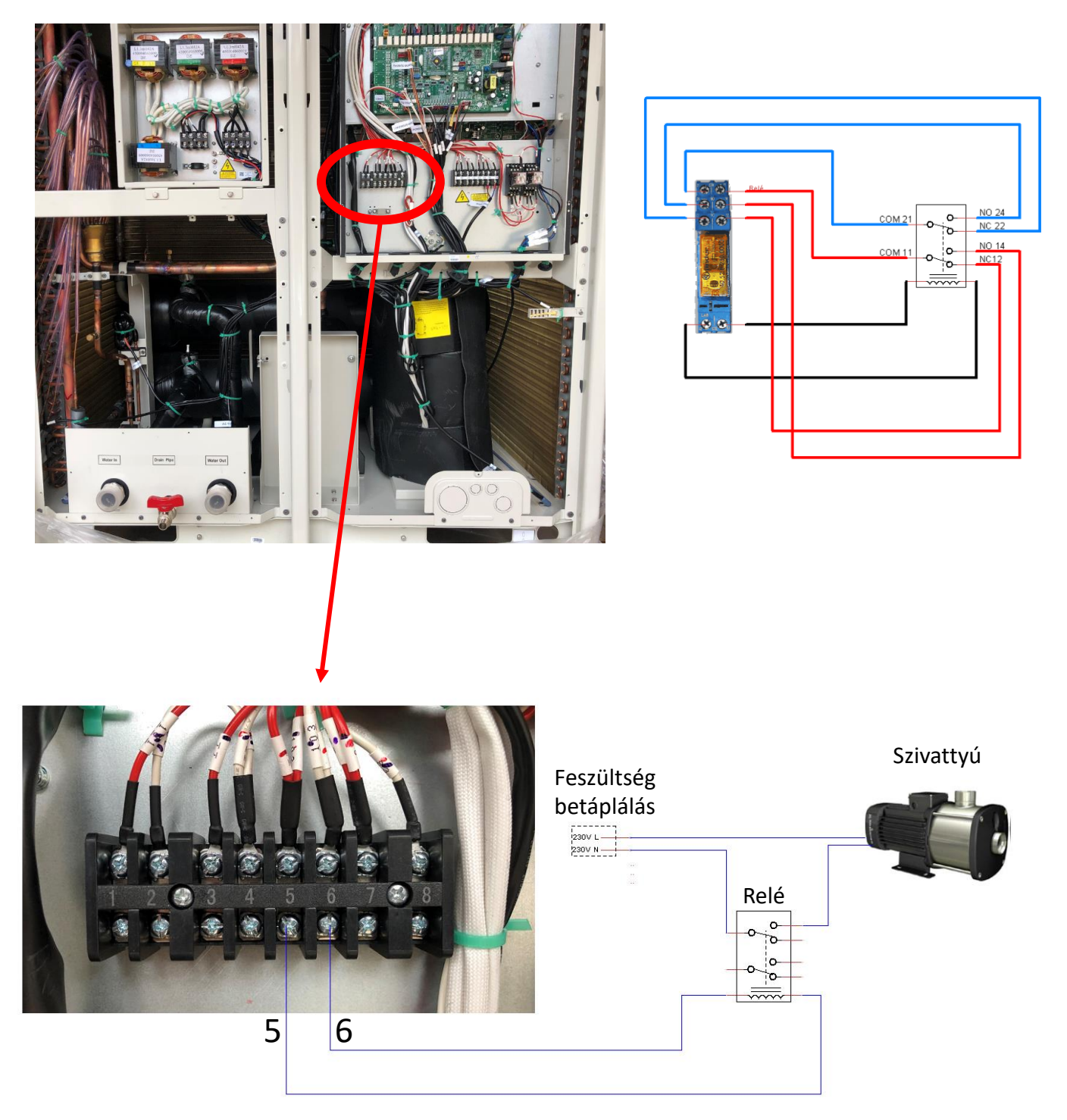

# Távindítás lehetősége

A gépek XT3-as sorkapocs 9 és 10-es pontjára kell bekötni a rövidzárat adó külső eszközt

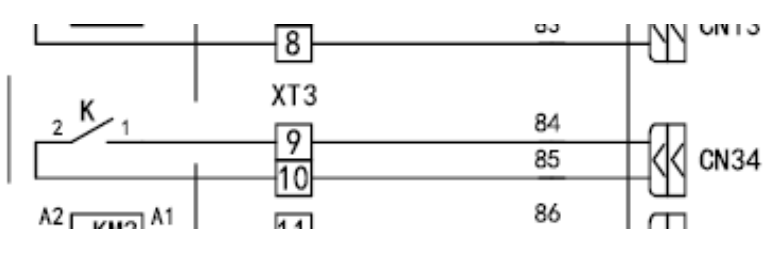

# 1.2 AZ ELEKTROMOS BEKÖTÉS CSATLAKOZÓ PONTJAI

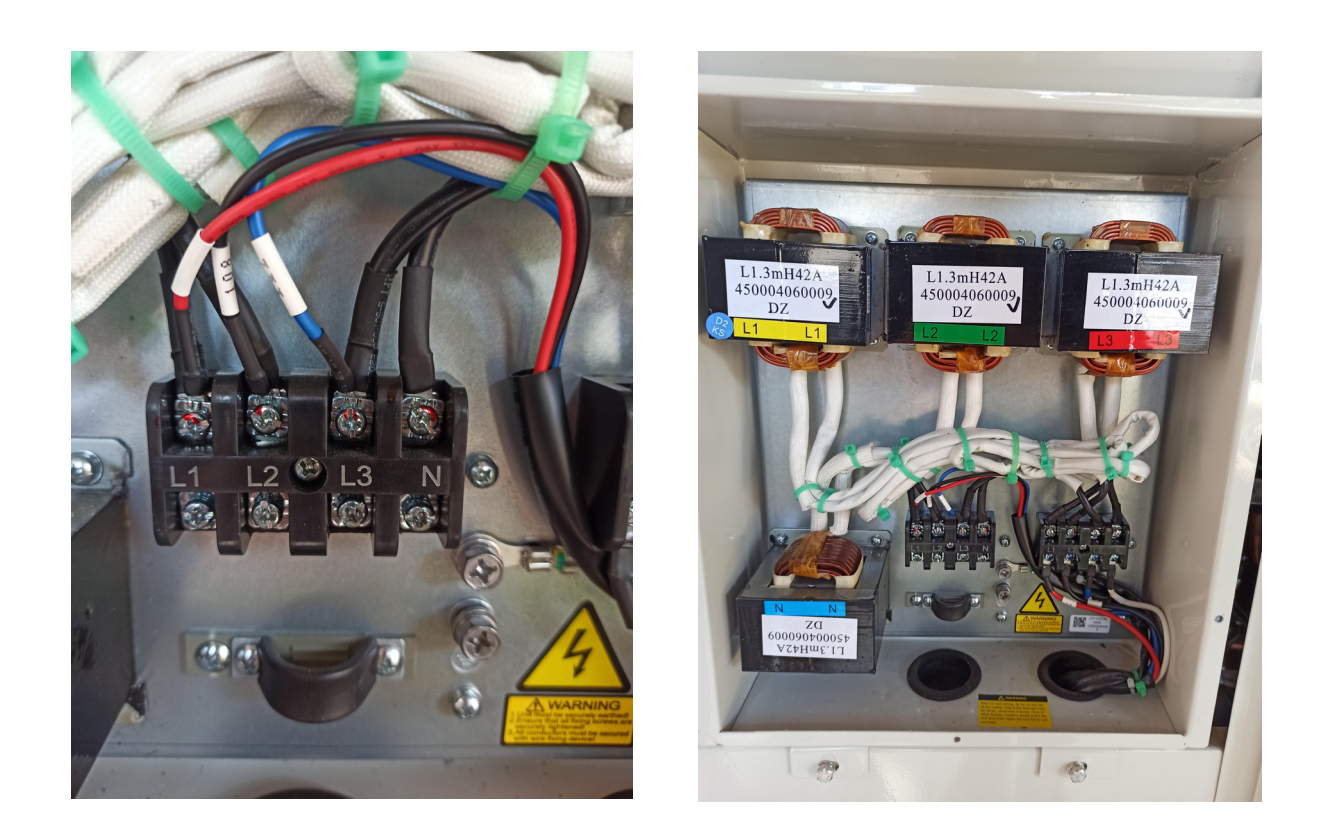

A lenti képen a gép távirányítójának (display panel) bekötése látható (a távirányítót a gép főpaneljén a CN25-es csatlakozóra kell rákötni). Amennyiben több kültéri egységet szeretne csoportosan vezérelni akkor a gépek közötti kommunikációs kábelt a CN33-as csatlakozóról kell indítani és a következő egység CN25-ös csatlakozójára kell csatlakoztatni. (A kábel tartozéka minden egyes gépnek)

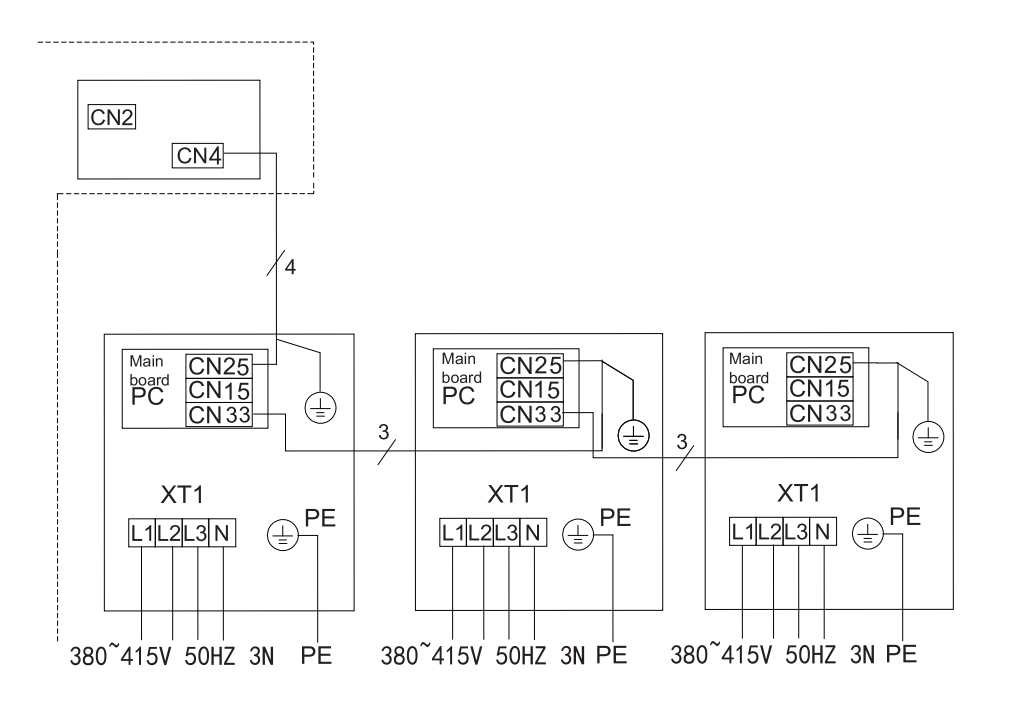

# 1.3 A KÜLTÉRI EGYSÉGEK CÍMZÉSE

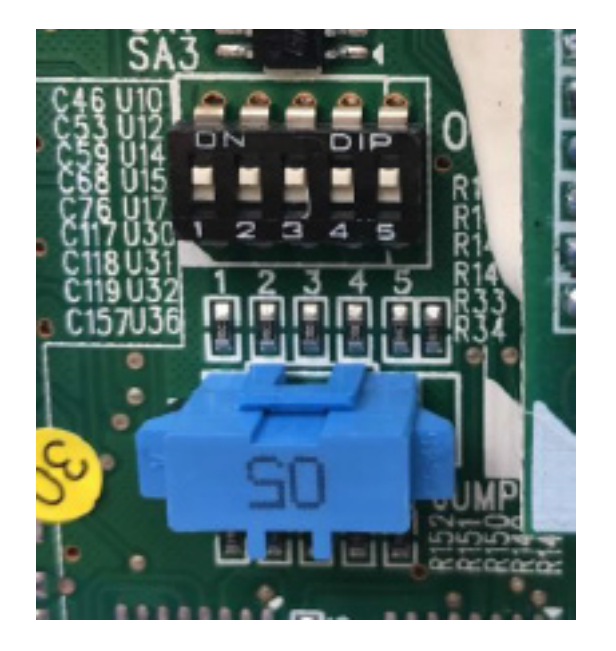

Ha több egységet szeretnénk párhuzamosan összekapcsolni, akkor a gépek főpaneljén lévő SA3-as (fenti kép) DIP kapcsolókat kell a lenti módon megcímezni.

| ļ | moc | lule | 1 |   |   |   |
|---|-----|------|---|---|---|---|
|   | ON  |      |   |   |   |   |
|   |     |      |   |   |   |   |
|   |     |      |   |   |   | J |
|   | 1   | 2    | 3 | 4 | 5 |   |

module 5

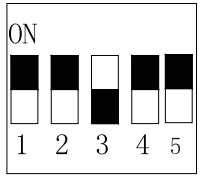

module 9

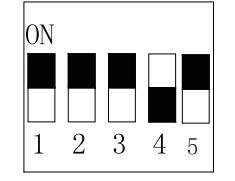

module 13

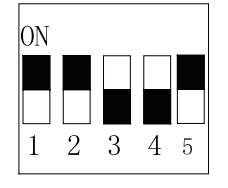

| mo | dule          | 2             |   |   |
|----|---------------|---------------|---|---|
| ON |               |               |   |   |
|    |               |               |   |   |
|    |               |               |   |   |
| 1  | $\frac{1}{2}$ | $\frac{1}{3}$ | 4 | 5 |
| _  |               |               | - | Ŭ |

module 6

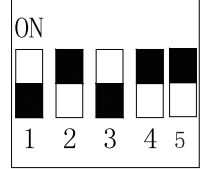

#### module 10

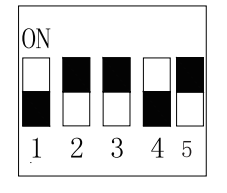

module 14

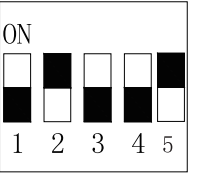

| I | moc | lule           | 3 |   |   |
|---|-----|----------------|---|---|---|
|   | ON  |                |   |   |   |
|   |     |                |   |   |   |
|   |     |                |   |   |   |
|   | 1   | $\overline{2}$ | 3 | 4 | 5 |

module 7 ON

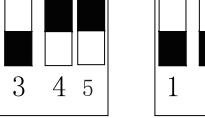

module 11

2

1

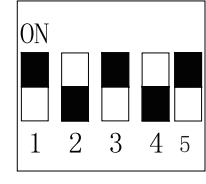

module 15

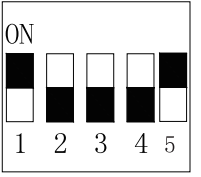

| ON |   |   |   |   |
|----|---|---|---|---|
|    |   |   |   |   |
|    |   |   |   |   |
| 1  | 2 | 3 | 4 | 5 |
|    |   |   |   |   |

module 12

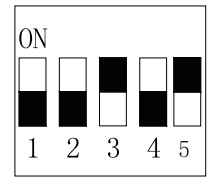

module 16

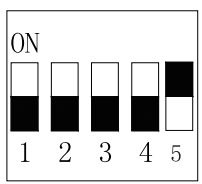

# 2.0 A KEZELŐEGYSÉG HASZNÁLATA

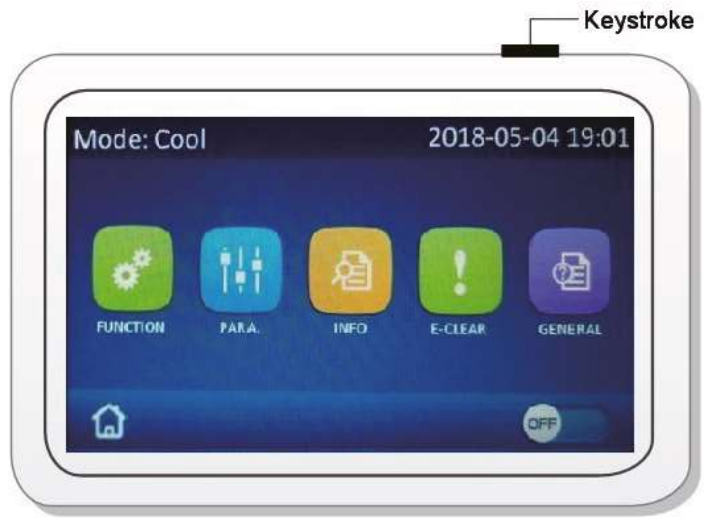

A kijelző kapacitív érintőképernyővel rendelkezik, így a felhasználó a képernyő érintésével kezelheti a folyadékhűtőt. Kérjük, tartsa tisztán a kijelzőt, hogy az érzékelés megfelelő legyen.

A távirányító bekapcsolásához az eszköz jobb felső részén lévő gombot kell megnyomni.

# 2.1 KEZDŐKÉPERNYŐ

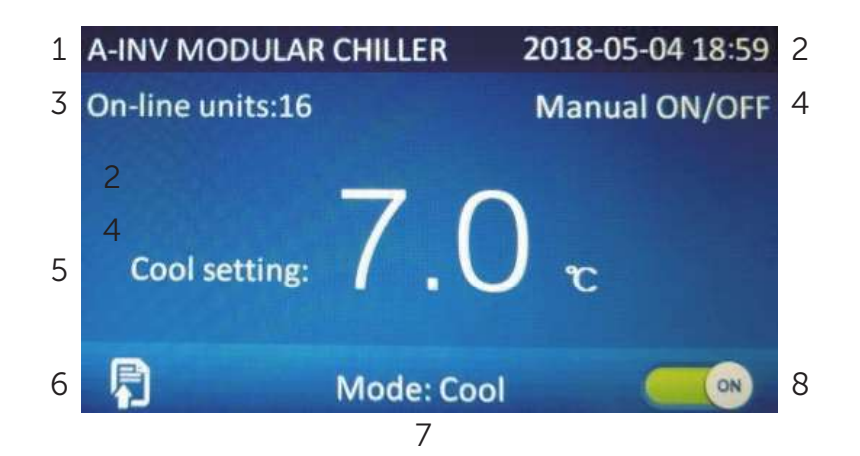

| Ssz. | 8 Leírás                                                                                                    |
|------|----------------------------------------------------------------------------------------------------|
| 1    | Gép neve/ Hibaikon és leírása/ Épletfelgyeleti riasztás kijelzése                                                               |
| 2    | Aktuális dátum és idő kijelzése                                                                                                 |
| 3    | Összekapcsolt, elérhető gépek száma                                                                                             |
| 4    | Manuális ON/OFF mód (Távindítás nem aktív)                                                                                      |
| 5    | Beállított célhőmérséklet az aktuális üzemmódban                                                                                |
| 6    | Menü ikon                                                                                                    |
| 7    | Hűtés/Fűtés üzemmód                                                                                                    |
| 8    | ON/OFF gomb. Ha az ON/OFF rövidzár vagy ON/OFF időzítés be van kapcsolva,<br>akkor az éppen érvényben lévő üzemállapot látható. |

#### [MEGJEGYZÉSEK]

- (1) Alapértelmezés szerint nem ugrik vissza a kezdőképernyőre a vezérlő.
- (2) Érintsük meg a "Menü" ikont a menübe való belépéshez.
- (3) Alapértelmezés szerint a gép neve jelenik meg a bal felső sarokban, ha az épületfelügyelet be van kötve, akkor riasztás esetén 5 percenként váltja egymást a gép neve és a riasztás szövege.
- (4) Bal felső sarokban a gép neve jelenik meg, azonban ha hiba áll fenn, akkor a hiba ikonja villan fel minden másodpercben helyette. Lásd az alábbi képen:

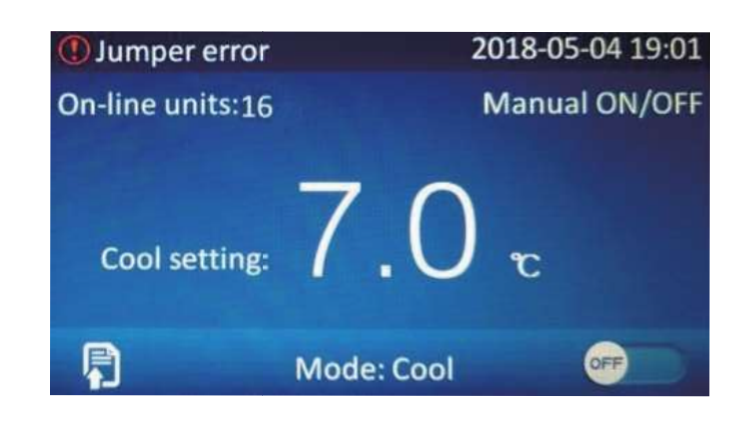

# [MEGJEGYZÉS]

Ha 10 percig nem érintik meg a kijelzőt, akkor visszaugrik a főoldalra, felugró ablakok esetén is.

Lásd az alábbi képen:

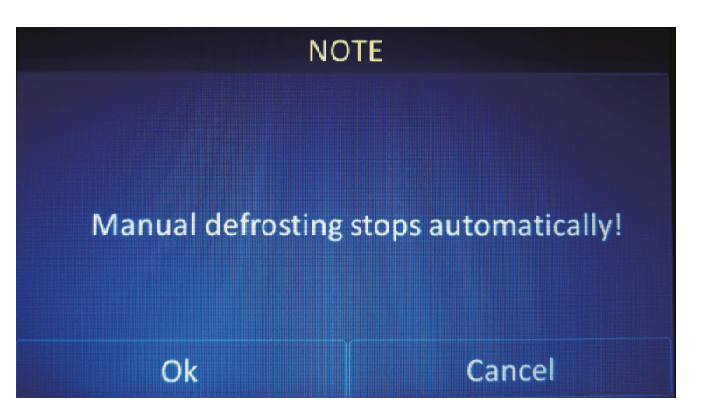

## 2.1.1 FŐMENÜ OLDALA

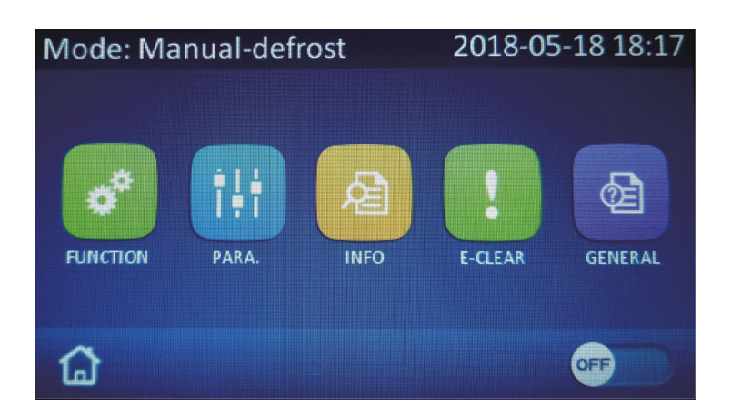

| Ssz. | Gomb          | Leírás                                                 |
|------|---------------|--------------------------------------------------------|
| 1    | FUNCTION      | Funkció menü                                           |
| 2    | PARA.         | Paraméter menü                                         |
| 3    | INFO          | Info menü                                              |
| 4    | F-CI FAR      | Error-Clear / Hiba törlés és a magasnyomás hiba törlés |
|      |               | menü                                                   |
| 5    | GENERAL       | Általános beállítások                                  |
| 6    | Homepage ikon | Vissza a kezdőképernyőre                               |
|      |               | ON/OFF gomb. Ha az ON/OFF időzítés be van kap-         |
| 7    | ON/OFF gomb   | csolva, akkor az éppen érvényben lévő üzemállapot      |
|      |               | látható a jobb alsó sarokban.                          |

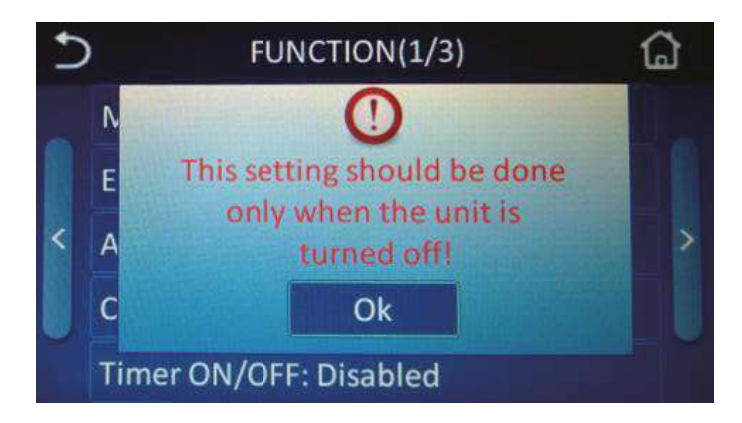

## 2.1.2 A FELUGRÓ ABLAKOK BEMUTATÁSA

Ha bármilyen beállítás nem sikerül vagy helytelen, akkor egy felugró ablak figyelmeztet erre. Ha felugrik az ablak, azt csak az "OK" gomb menyomásával lehet jóváhagyni. Ha 10 másodpercig nem érünk hozzá az "OK" gombhoz, a felugró menü automatikusan eltűnik.

## 2.1.3 HÁTTÉRVILÁGÍTÁS

Ha ez inaktív, a háttérvilágítás 5 perc után elalszik, és az érintőpanel bárminemű érintésével újra aktív lesz. Ha ez aktív, akkor a háttérvilágítás folyamatos, soha nem kapcsol ki. Javasolt inaktiválni ezt a funkciót a kijelző hosszabb élettartama érdekében.

## 2.2 A GÉP BE- ÉS KIKAPCSOLÁSA

(1) A főmenü jobb alsó sarkában ha az "OFF" ikont látja, akkor nyomja meg. A következő megerősítő képernyő fog felugrani. Ha biztos a gép bekapcsolásában, akkor nyomja meg az "OK" gombot.

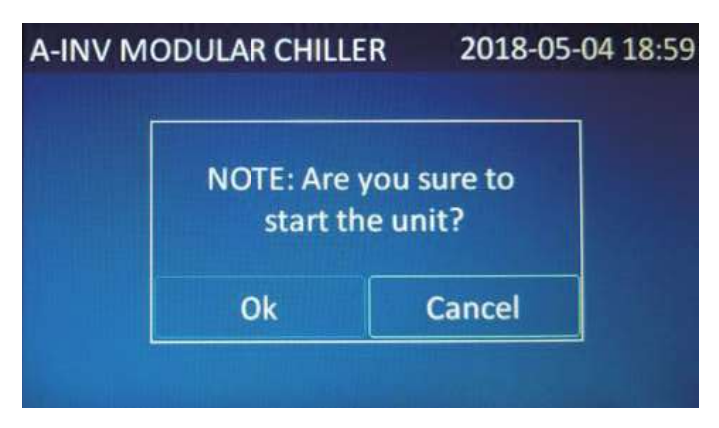

(2) Az "OK" gomb megnyomása után, a jobb alsó sarokban az OFF átvált ON ikonra.

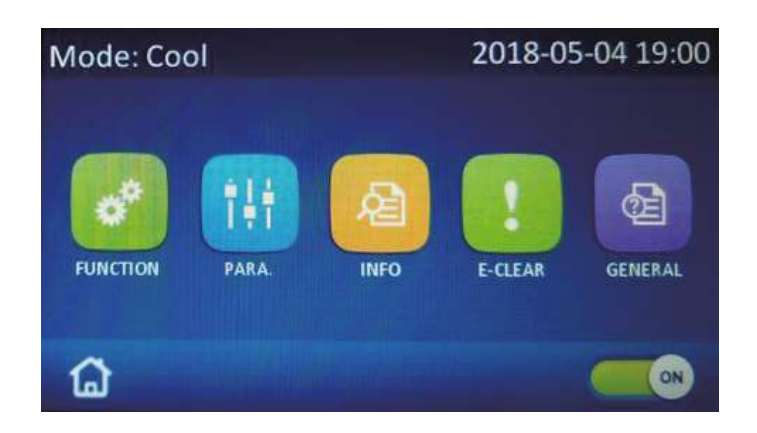

(3) A főmenü jobb alsó sarkában az "ON" gombra kattintva állíthatjuk le a gépet.

| A-INV M | IODULAR CHILLE         | R 2018-05-04           | 19:00 |
|---------|------------------------|------------------------|-------|
|         | NOTE: Are y<br>stop th | rou sure to<br>e unit? |       |
|         | Ok                     | Cancel                 |       |
|         |                        |                        |       |

(4) Az "OK" gomb megnyomásával, a gép szabályosan leállítja magát.

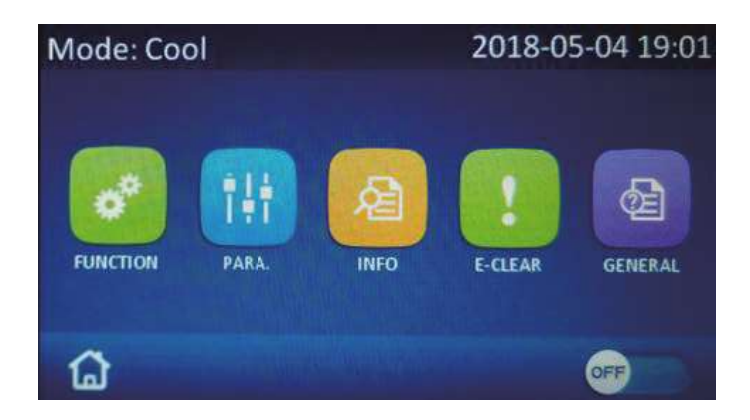

#### [MEGJEGYZÉS]

Az első bekapcsoláskor az ON/OFF státuszt nem memorizálja a vezérlő, azonban a FUNCTION menüben van lehetőség ennek bekapcsolására. A vezérlő következő bekapcsolásakor az utoljára érvényben lévő üzemállapot lesz aktív.

# 3.0 FUNKCIÓK

# 3.1 FUNKCIÓ MENÜ PONTJAI

(1) Menü: A főképernyőn nyomjuk meg a FUNCTION ikont a belépéshez.

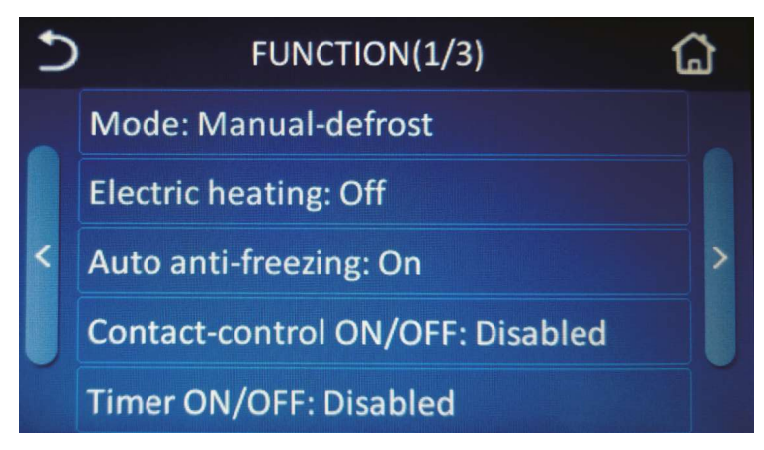

Funkciók 1. oldal

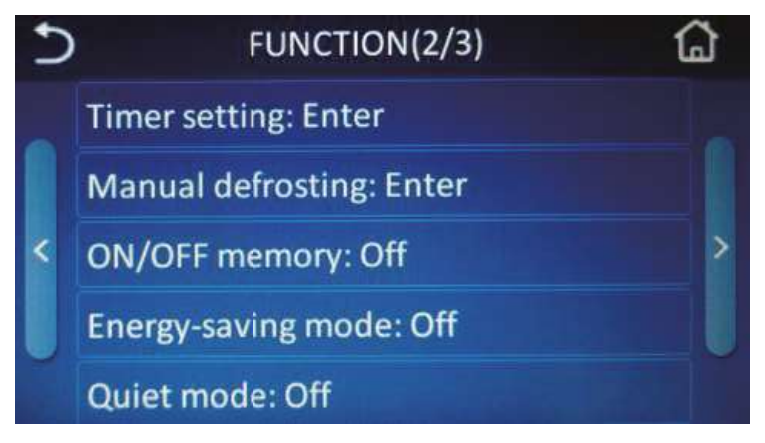

Funkciók 2. oldal

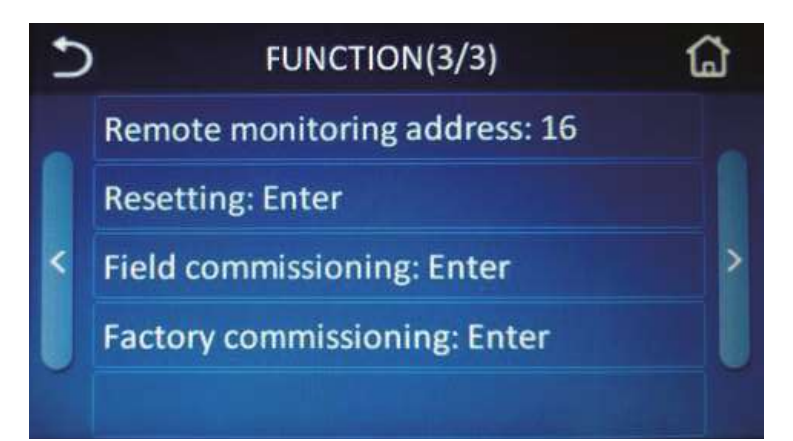

Funkciók 3. oldal

- (2) A FUNCTION beállítás menüben a bal és jobb oldali nyilakkal tudunk vissza vagy előre lépni a menü lapok között. A bal felső sarokban lévő vissza gombbal a beállítások menübe jutunk. A házikó ikonra kattintva pedig a folyadékhűtő főmenüjébe.
- (3) A FUNCTION menüben érintsük meg a kívánt menüt a belépéshez vagy jóváhagyáshoz.
- (4) A funkció menüben a jóváhagyáshoz érintsük meg az "OK" gombot, ha mégsem kívánjuk jóváhagyni az adott műveletetet, akkor érintsük meg a "CANCEL" gombot.

#### [MEGJEGYZÉS]

- 1) Ha van almenü a kívánt funkcióhoz, megérintve a kezelőpanelt hozzáférhet az almenü beállításokhoz.
- 2) A beállítási oldalon nyomja meg az **"OK"** gombot, amivel mentheti a beállítást. Ebben az esetben a riasztási üzenet eltűnik.
- 3) A funkcióbeállítási oldalon, ha bármely funkció állapotát megváltoztatja, és elmenti, az a következő bekapcsoláskor alapértelmezetté válik.

| Ssz. | Paraméter neve                              | Opciók                                | Leírás                                                                                                 |
|------|---------------------------------------------|---------------------------------------|----------------------------------------------------------------------------------------------------|
| 1    | Mode/Üzemmód                                | Manuális leolvasztás;<br>Fűtés; Hűtés | A gép kikapcsolt állapotá-<br>ban állítható be.                                                        |
| 2    | Electric heating/<br>Kiegészítő fűtés       | Ki/Be                                 | Nem elérhető a csak hűtős<br>modell esetén.                                                            |
| 3    | Auto anti-freez/<br>Auto leolvasztás        | Ki/Be                                 | /                                                                                                    |
| 4    | Contact control ON/OFF                      | Tiltás / Engedélyezés                 | /                                                                                                    |
| 5    | Timer ON/OFF<br>Időzítő BE/KI               | Tiltás / Engedélyezés                 | Lehetővé teszi a gép időzí-<br>tett be- kikapcsolását.                                                 |
| 6    | Timer setting/<br>Időzítő beállítás         | Belépés                               | Az időzítés paraméterezése                                                                             |
| 7    | Manual defrosting/<br>Kézi leolvasztás      | Belépés                               | Beállítható a gép kikapcsolt<br>állapotában, ha a "Mode"<br>menüben a Manuális leol-<br>vasztás aktív. |
| 8    | ON/OFF Memory/ Memória                      | Ki/Be                                 | /                                                                                                    |
| 9    | Energy saving mode/<br>Energia megtakarítás | Ki/Be                                 | /                                                                                                    |
| 10   | Quiet mode/<br>Csendes mód                  | Ki/Be                                 | /                                                                                                    |
| 11   | Remote monitoring acces/<br>Címzés          | 1~255                                 | /                                                                                                    |
| 12   | Resetting/Visszaállítás                     | Belépés                               | Kivéve a nyelvi beállítások.                                                                           |
| 13   | Field comissioning                          | Belépés                               | /                                                                                                    |
| 14   | Factory comissioning                        | Belépés                               | /                                                                                                    |

#### FUNCTION menüpontjai és azok beállítási lehetőségei:

# (1) Üzemmód

Megjegyzés

- 1) A csak hűtős modelnél csak a "COOLING" elérhető.
- 2) Amikor a **"Manual-defrost"** opciót választjuk, akkor a megnyomás után átugrik a FUNCTION **"Manual-defrost"** menübe.
- 3) Áramkimaradás esetén megjegyzi a legutóbbi beállítást.

# (2)Elektromos fűtés

Megjegyzés

- 1) Az első bekapcsolást követően az alapbeállítás OFF.
- 2) Ez a funkció nem elérhető a csak hűtős verziónál.
- 3) Áramkimaradás esetén megjegyzi az legutóbbi beállítást.

# (3) Automata leolvasztás

Megjegyzés

- 1) Az első bekapcsolást követően az alapbeállítás ON.
- 2) Áramkimaradás esetén megjegyzi az legutóbbi beállítást.

# (4) Távoli indítás/leállítás

Megjegyzés

- 1) Az első bekapcsolást követően az alapbeállítás OFF.
- 2) Áramkimaradás esetén megjegyzi az utoljára legutóbbi beállítást.

# (5) Időzítő

Megjegyzés

- 1) Az első bekapcsolást követően az alapbeállítás OFF.
- 2) Ha a **"Contact-control ON/OFF"** aktiválódik, akkor a Timer ON/OFF automatikusan deaktiválódik.
- 3) Ha aktiváljuk ezt a funkciót akkor azonnal a funkció beállítására ugrik a kezelő.
- 4) Áramkimaradás esetén megjegyzi az legutóbbi beállítást.

#### (6) Időzítő beállítása

1) A Function menüben a **"Timer setting"** opcióra lépve, az alábbi képernyőt fogjuk látni.

| Ð          | Timer    |        |           |        |
|------------|----------|--------|-----------|--------|
|            | Timer ON | Select | Timer OFF | Select |
| $\uparrow$ | 00:00    |        | 00:00     |        |
| Fri.       | 00 : 00  |        | 00:00     |        |
| ↓          | 00 : 00  |        | 00 : 00   |        |
|            | 00 : 00  |        | 00 : 00   |        |

2) Válasszuk ki a napot Hétfőtől Vasárnapig a 1 és a 🖡 nyilakkal.

3) Minden napra négy időtartamot lehet beállítani. Be- és kikapcsolást lehet időzíteni.

4) Érintsük meg a kívánt időpontot, és állítsük be a bekapcsolási és kikapcsolási időpontot.

| 5          | Min: ( | 0 Max | k: 23 | ×  |     |        |
|------------|--------|-------|-------|----|-----|--------|
|            |        |       | )     |    | OFF | Select |
| $\uparrow$ |        | 2     | 3     | -  | 00  |        |
| Fri.       | 4      | 5     | 6     |    | 00  |        |
| ↓<br>↓     | 7      | 8     | 9     | Ok | 00  |        |
|            |        | 0     |       |    | 00  |        |

5) A "Select" oszlopban lévő jelölő négyzetbe kattintva lesz érvényes a beállított időpont.

| 5          | Timer    |        |           |        |
|------------|----------|--------|-----------|--------|
|            | Timer ON | Select | Timer OFF | Select |
| $\uparrow$ | 08 : 30  | ٧      | 18:30     | V      |
| Fri.       | 00 : 00  |        | 00 : 00   |        |
| ↓          | 00 : 00  |        | 00 : 00   |        |
|            | 00 : 00  |        | 00 : 00   |        |

6) A jobb felső sarokban lévő ikonra kattintva menthető a beállított periódus, a bal felső sarokban lévő vissza ikonra kattintva, pedig visszaugrik a "Function" menübe.

#### (7) Kézi leolvasztás

Mielőtt aktiválnánk ezt a folyamatot, a menüben át kell állni a következő módra:

#### MANUAL DEFROST

1) A Function menüben a "Manual defrosting" ikonra lépve, az alábbi képernyő láható.

| 5                 | Manual d | lefrosting | ធ             |
|-------------------|----------|------------|---------------|
| On-line units: 14 |          |            |               |
| DUNIT01           |          |            | DUNIT04       |
| <b>UNIT05</b>     |          |            | UNIT08        |
|                   |          | DUNIT11    | <b>UNIT12</b> |
| UNIT13            | UNIT14   | DUNIT15    | DUNIT16       |
| On                |          | (          | Off           |

2) Válasszuk ki a kívánt egységet. Amelyik egység kiválasztásra kerül, annak a neve körül egy keret jelenik meg. Kettő vagy több egység nem választható ki egyszerre.

| Ð                   | Manual d | lefrosting           | ធ       |
|---------------------|----------|----------------------|---------|
| Sys-defrosting:Stop |          | Anti-over-heat-T:0.0 |         |
| UNIT01              |          |                      | DUNIT04 |
| UNIT05              |          |                      |         |
|                     |          |                      |         |
| UNIT13              | DUNIT14  | DUNIT15              | DUNIT16 |
| On                  |          | C                    | Off     |

3) Kapcsoljuk be az "ON" opcióval a kívánt egység manuális leolvasztási funkcióját. Amikor a négyzet helyén egy pipa jelenik meg, akkor a leolvasztási folyamat elindul.

| 5                   | Manual d | Manual defrosting    |        |
|---------------------|----------|----------------------|--------|
| Sys-defrosting:Stop |          | Anti-over-heat-T:0.0 |        |
| DUNIT01             | VUNIT02  |                      | UNIT04 |
|                     |          |                      | UNIT08 |
|                     |          |                      | UNIT12 |
| DUNIT13             | DUNIT14  |                      | UNIT16 |
| On                  |          | C                    | Off    |

4) Amikor egy egységnél kikapcsoljuk a manuális leolvasztást, akkor egy felugró ablakban az alábbi üzenet jelenik meg: "Az egység manuális leolvasztása még nem ért véget, mégis megszakítja a műveletet?"

| 5                                             | Manual d | efrosting | ຝ         |
|-----------------------------------------------|----------|-----------|-----------|
| Unit1 defrosting not finish.Stop it manually? |          |           | manually? |
| VUNIT01                                       | UNIT02   |           | DUNIT04   |
| UNIT05                                        | UNIT06   | UNIT07    | UNIT08    |
| DUNIT09                                       | UNIT10   |           | UNIT12    |
| UNIT13                                        | UNIT14   | UNIT15    | DUNIT16   |
| Ok                                            |          | Ca        | ncel      |

- 5) Ha az "OK" opciót választjuk, a manuális leolvasztási folyamat leáll, és a jelre vált át.
  - 1) Az egység kiválasztásánál az elérhető gépek fehéren, míg az inaktívak szürkén jelennek meg.
  - 2) Ez a funkció nem elérhető a nem aktív egységeknél.

| Ð                         | Manual o | lefrosting | ជ       |
|---------------------------|----------|------------|---------|
| This unit does not exist! |          |            |         |
| DUNIT01                   | UNIT02   |            | DUNIT04 |
| UNIT05                    |          |            |         |
| DUNIT09                   |          |            | UNIT12  |
| UNIT13                    | UNIT14   | DUNIT15    | UNIT16  |
| On                        |          | C          | Off     |

4) Ne aktiváljuk ezt a funkciót kettő vagy több egységen egyszerre.

| 5                                | Manual d | lefrosting | ۵       |  |
|----------------------------------|----------|------------|---------|--|
| Unit1 has been activated,forbid! |          |            |         |  |
| VUNIT01                          |          |            | UNIT04  |  |
| UNIT05                           |          |            | UNIT08  |  |
|                                  | DUNIT10  | UNIT11     | UNIT12  |  |
| DUNIT13                          | UNIT14   | DUNIT15    | DUNIT16 |  |
| Ok                               |          | Car        | ncel    |  |

- 5) Ha ez a funkció engedélyezve van, és 5 perc után sem történik meg a leolvasztás, akkor a funció le lesz tiltva és a "Manual defrosting stop automatically" üzenet fog megjelenni a képernyőn.
- 6) Amikor ez a funckió engedélyezve van akkor a tényleges leolvasztás egy ideig halasztva van

#### (8) ON/OFF Memory

A FUNCTION menüben érintsük meg az **"ON/OFF Memory"** ikont a belépéshez. Belépés után ha az **"OK"** lehetőséget érintjük meg, akkor a beállított paraméter lép életbe, ha az **"OFF"** lehetőséget választjuk, akkor visszaugrik a főmenübe, és nem lesznek elmentve a beállítások.

#### (9) Energy-Saving mode

A FUNCTION menüben érintsük meg az **"Energy-Saving mode"** ikont a belépéshez. Belépés után ha az **"ON"** lehetőséget érintjük meg, akkor a beállított paraméter lép életbe, ha az **"OFF"** lehetőséget választjuk, akkor visszaugrik a főmenübe, és nem lesznek elmentve a beállítások.

#### (10) Quiet mode

A FUNCTION menüben érintsük meg a **"Quiet Mode**" ikont a belépéshez. Belépés után ha az **"OK**" lehetőséget érintjük meg, akkor a beállított paraméter lép életbe, ha a **"Can-cel**" lehetőséget választjuk, akkor visszaugrik a főmenübe, és nem lesznek elmentve a beállítások.

#### (11) Remote Monitoring Adress (Távoli elérés rendszercíme)

A FUNCTION menüben érintsük meg a **"Remote Monitoring Addres"** ikont a belépéshez. Belépés után adhatjuk meg a távoli eléréshez az eszköz azonosító címét, melyet az **"OK"** lehetőség megnyomásával hagyhatunk jóvá. Az értéket 1-255-ig lehet beállítani.

- A "Current:" mutatja az érvényben lévő címet.

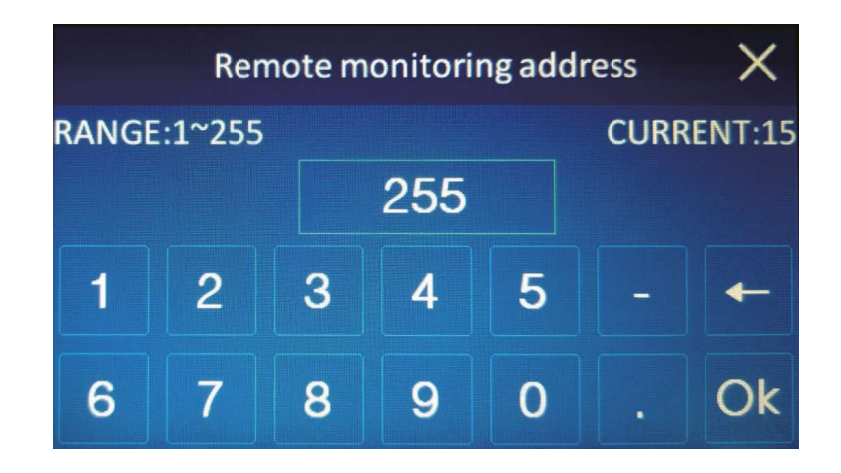

#### (12) RESETTING

A FUNCTION menüben érintsük meg a "Resetting" ikont a belépéshez.

A **"Yes"** opciót kiválasztva, és az **"Ok"** gombot megnyomva, a gép gyári beállításai és beállított paraméterei fognak érvénybe lépni. (Idő beállítások, Nyelv beállítások, Időzítése, beállítások, Paraméterek stb...)

| Rese  | tting  |
|-------|--------|
| • No  |        |
| • Yes |        |
| Ok    | Cancel |

#### 4.5.3 PARAMETER

(1) A főmenüben érintsük meg a "PARAMETER" ikont, amivel az alábbi menübe jutunk.

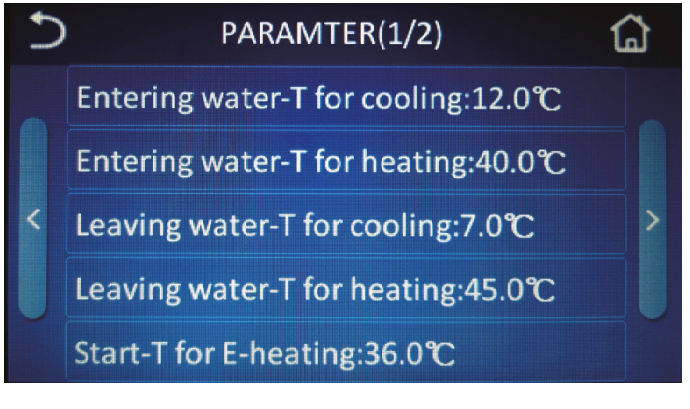

Paraméter 1. oldal

(2) A "PARAMETER" menüben a bal és jobb oldali nyilakkal tudunk vissza vagy előre lépni a menü lapok között. A bal felső sarokban lévő vissza gombbal a beállítások menübe jutunk. A házikó ikonra kattintva pedig a folyadékhűtő főmenüjébe.

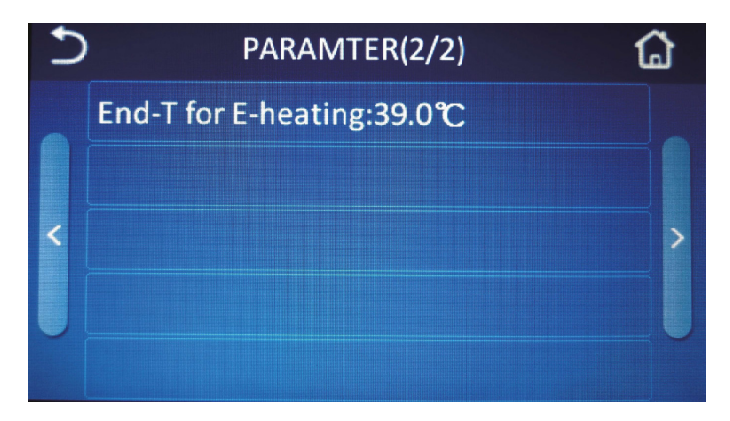

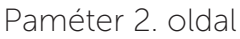

(3) A módosítani kívánt paraméterre való érintéssel az alábbi képernyő lesz látható.

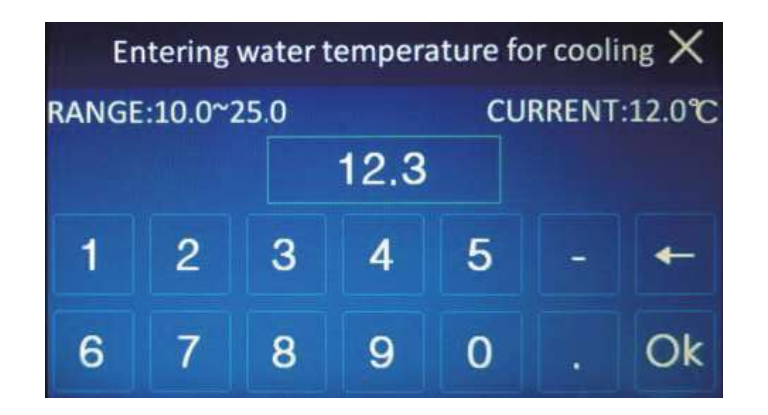

1) Ha egy olyan értéket írunk be ami kívül van a beállítható paraméter értékén, akkor visszaugrik az eredetileg beállított értékre a vezérlő.

A lentebb található táblázat mutatja a felhasználó által beállítható paraméterek listáját.

| Ssz. | Paraméter jelentése                  | Kijelzett paraméter neve     |
|------|--------------------------------------|------------------------------|
| 1    | Visszatérő víz hőmérséklete hűtésben | Entering water-T for cooling |
| 2    | Visszatérő víz hőmérséklete fűtésben | Entering water-T for heating |
| 3    | Előremenő víz hőmérséklete hűtésben  | Leaving water-T for cooling  |
| 4    | Előremenő víz hőmérséklete fűtésben  | Leaving water-T for heating  |
| 5    | Milyen hőmérsékletnél kapcsoljon be  | Start-T for E-heating        |
| 6    | Milyen hőmérsékletnél kapcsoljon ki  | End-T for E-heating          |

## 4.5.4 INFORMÁCIÓ

(1) A főmenüben érintsük meg az "INFO" ikont, és a vezérlő az alábbi menübe lép be.

| 5 | )      | INFO(1/1) |          | 1      | 3 |
|---|--------|-----------|----------|--------|---|
|   |        | On-line   | units:15 |        |   |
|   | UNIT01 | UNIT02    | UNIT03   | UNIT04 |   |
| < | UNIT05 | UNIT06    | UNIT07   | UNIT08 | > |
|   | UNIT09 | UNIT10    | UNIT11   | UNIT12 |   |
|   | UNIT13 | UNIT14    | UNIT15   | UNIT16 |   |

(2) A fenti képen lévő oldalon választhatjuk ki a kívánt készlüléket.

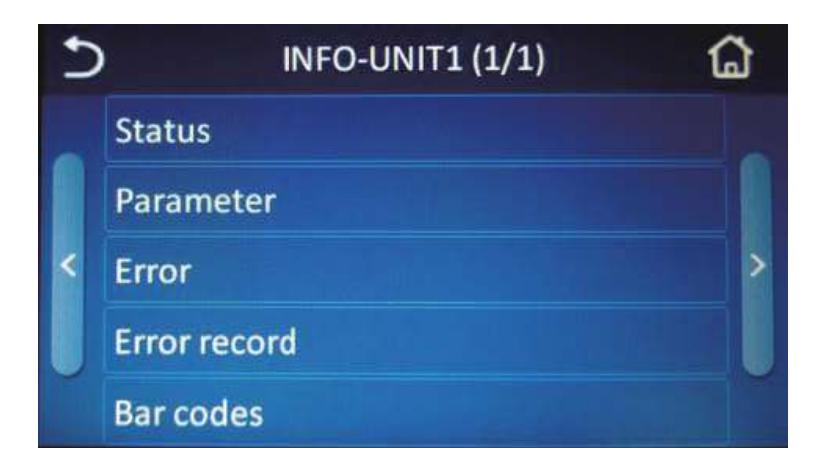

- 1) Csak az online gép(ek) érhetőek el (fehér színű egységek).
- 2) Ha valamelyik gép hibára fut, akkor a neve pirosra vált, és a jobb felső sarkoban megjelenik egy piros pont.

| 5 |                  | INFO(1/1) |        | 1      | 3 |
|---|------------------|-----------|--------|--------|---|
|   | On-line units:15 |           |        |        |   |
|   | UNIT01*          | UNIT02    | UNIT03 | UNIT04 |   |
| < | UNIT05           | UNIT06    | UNIT07 | UNIT08 | ۶ |
|   | UNIT09           | UNIT10    | UNIT11 | UNIT12 |   |
|   | UNIT13           | UNIT14    | UNIT15 | UNIT16 |   |

(Piros színű a hibákódon álló kültéri.)

| U | ) INFO-UNIT1 (1/1) | ۵ |
|---|--------------------|---|
|   | Status             |   |
|   | Parameter          |   |
| < | Error*             | > |
|   | Error record       |   |
|   | Bar codes          |   |

Az "Error" felirat jobb felső sarkában a hibajelzés.

## (1) Status

A **"Status"** érintése után belépünk a "Status" menübe, ahol láthatjuk a gép részegységeinek aktuális státuszát.

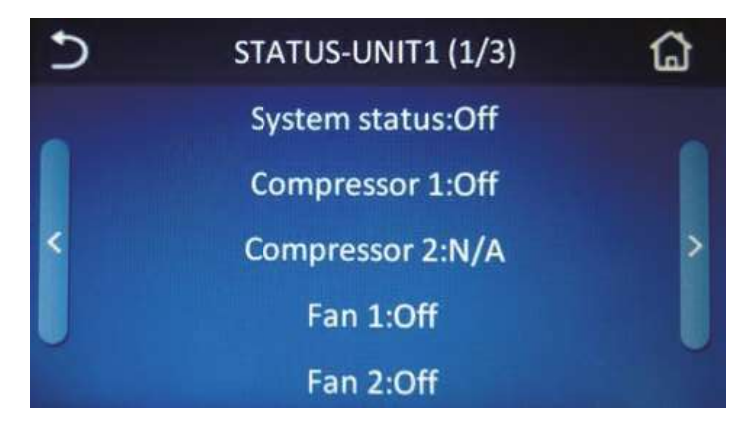

Státusz 1. oldal

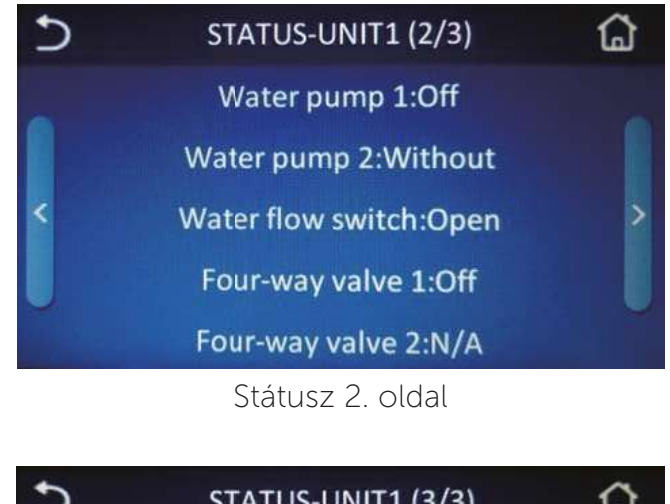

| D | STATUS-UNIT1 (3/3)          | G |
|---|-----------------------------|---|
|   | Electric heater 1:Off       |   |
|   | Electric heater 2:Off       |   |
| < | Contact-control:Off         | > |
|   | Discharge T-sensor 1:Unlock |   |
|   | Discharge T-sensor 2:N/A    |   |

| Ssz. | Név                | Státusz                                                           | Ssz. | Név                    | Státusz      |
|------|--------------------|-------------------------------------------------------------------|------|------------------------|--------------|
| 1    | Rendszer állapot   | Ki; Hűtés; Fűtés;<br>Leolvasztás; 9 4-utú szelep 1<br>fagyvédelem |      | Be; Ki                 |              |
| 2    | Kompresszor 1      | npresszor 1 Be; Ki                                                |      | 4-utú szelep 2         | Be; Ki       |
| 3    | Kompresszor 2      | or 2 Be; Ki                                                       |      | Elektr. fűtőbetét 1    | Be; Ki       |
| 4    | 4 Ventilátor 1 Be; |                                                                   | 12   | Elektr. fűtőbetét 2    | Be; Ki       |
| 5    | Ventilátor 2       | Be; Ki                                                            | 13   | Rövidzár vez.          | Be; Ki       |
| 6    | Víz szivattyú 1    | Be; Ki                                                            | 14   | Magasold. T-érzékelő 1 | Felold/Lezár |
| 7    | Víz szivattyú 2    | Be; Ki; Nélkül                                                    | 15   | Magasold. T-érzékelő 2 | Felold/Lezár |
| 8    | Áramlás kapcsoló   | Be; Ki                                                            |      |                        |              |

Amelyik sorban az "N/A" jelenik meg, annál az egységnél nem elérhető az adott státusz kijelzése.

#### (2) Parameter

A "Parameter" érintése után, a vezérlő belép a paraméter menübe, ahol módosíthatjuk az értékeket.

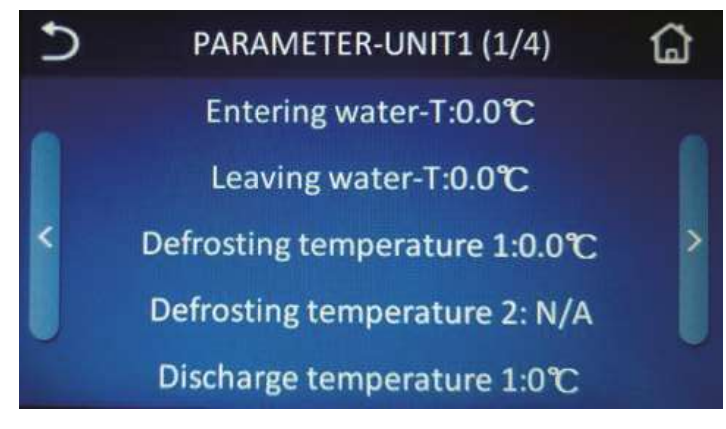

Paraméter 1. oldal

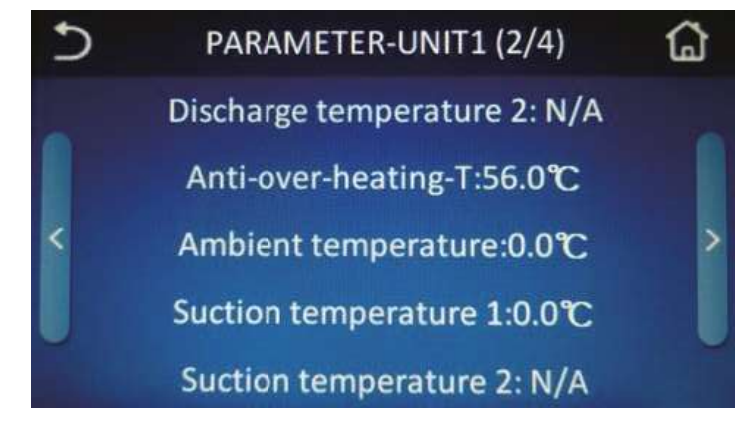

Paraméter 2. oldal

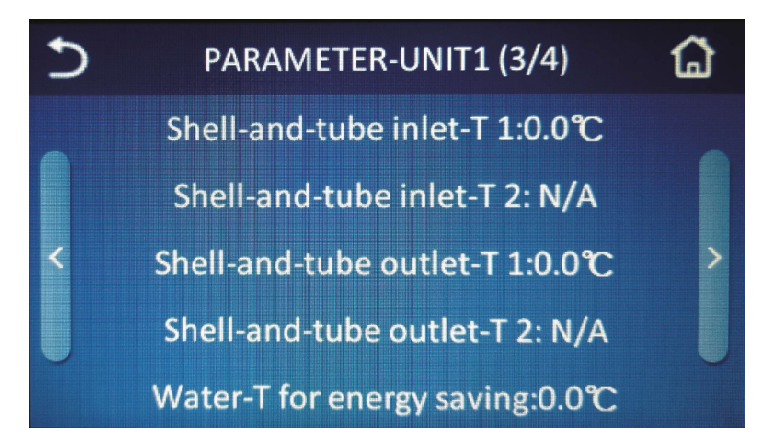

Paraméter 3. oldal

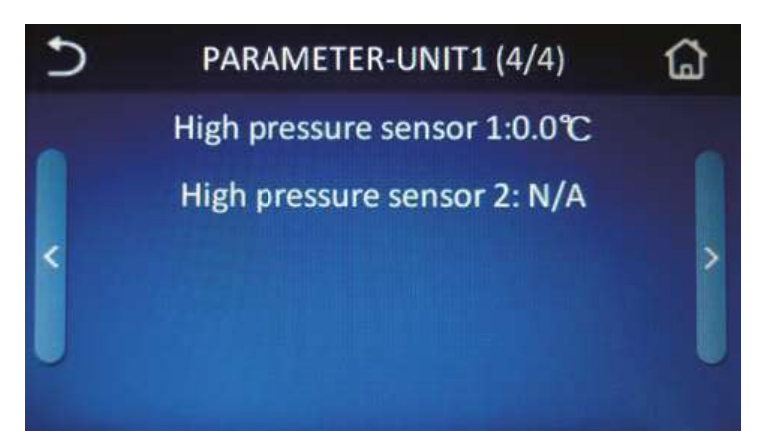

Paraméter 4. oldal

| Ssz. | Név                                                             | Ssz. | Név                                                                     |
|------|-----------------------------------------------------------------|------|-------------------------------------------------------------------------|
| 1    | Entering water-T/ Belépő vízhőmérséklet                         | 10   | Suction temperature 1 /<br>Szívó oldali hőmérséklet 1-es kör            |
| 2    | Leaving water-T/ Kilépő vízhőmérséklet                          | 11   | Suction temperature 2 /<br>Szívó oldali hőmérséklet 2-es kör            |
| 3    | Defrosting temperature 1 /<br>Leolvasztási hőmérséklet 1-es kör | 12   | Shell-and-tube inlet-T 1 /<br>Csőköteges hőcs. visszatérő hőm. 1-es kör |
| 4    | Defrosting temperature 2 /<br>Leolvasztái hőmérséklet 2-es kör  | 13   | Shell-and-tube inlet-T 2 /<br>Csőköteges hőcs. visszatérő hőm. 2-es kör |
| 5    | Discharge temperature 1 /<br>Nyomóoldali hőmérséklet 1-es kör   | 14   | Shell-and-tube outlet-T 1 /<br>Csőköteges hőcs. előremenő hőm. 1-es kör |
| 6    | Discharge temperature 2 /<br>Nyomóoldali hőmérséklet 2-es kör   | 15   | Shell-and-tube outlet-T 2 /<br>Csőköteges hőcs. előremenő hőm. 1-es kör |
| 7    | Anti-freezing-T/ Fagyvédelmi hőrméséklet                        | 16   | Water-T for energy saving /<br>Vízhőmérséklet energia takarékos üzemm.  |
| 8    | Anti-over-heating-T/ Túlfűtési hőmérséklet                      | 17   | High pressure sensor 1/Magasnyom. szenzor 1                             |
| 9    | Ambient temperature/ Külső hőmérséklet                          | 18   | High pressure sensor 2/Magasnyom. szenzor 2                             |

Ha az "N/A" látható valamelyik paraméter mögött, akkor az vagy nem elérhető vagy a mért érték értelmezhetetlen a vezérlő számára.

## (3) Hiba

Ha megérintjük az **"Error**"-t, a vezérlő belép a jelenleg aktív hibalista menüjébe. Ha nincs aktív hibajelzés, akkor az alábbi képernyőn lévő **"No error!**" feliratot látjuk.

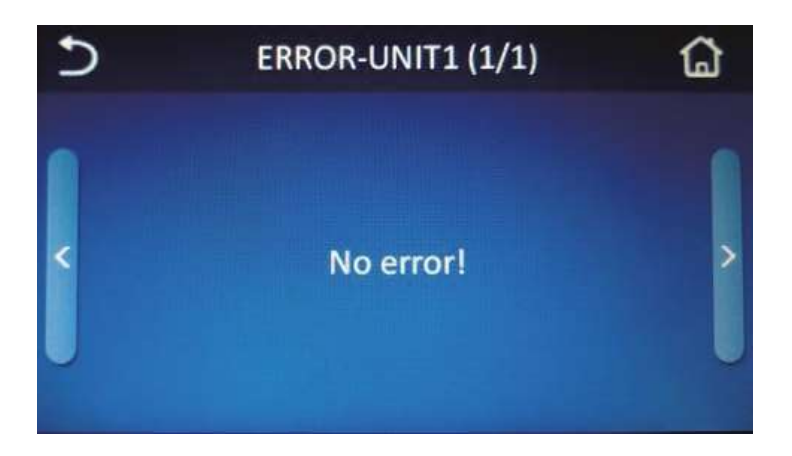

A vezérlő valós időben jelzi ki az aktív hibákat, mint az a lenti képen is látható.

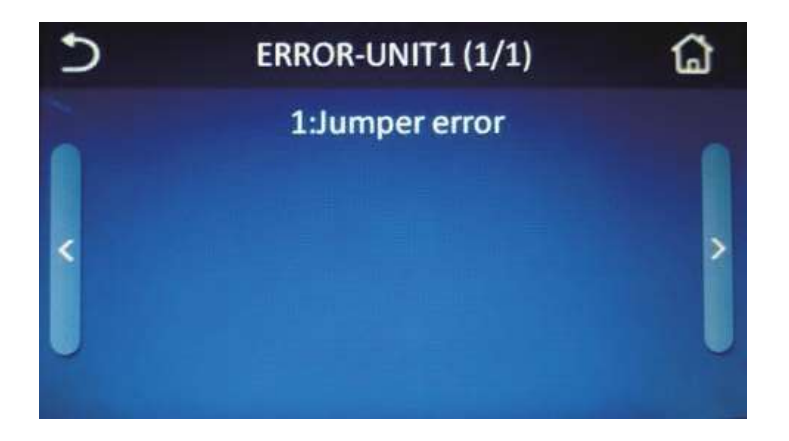

Amikor a hibák száma meghaladja a 5-öt, akkor a jobbra nyílra érintésével léphetünk a következő oldalra, ahol a további hibák kerülnek kijelzésre.

A lenti táblázatban látható a hibák részletes leírása:

| Ssz. | Rövid név             | Részletes hibaleírás                                                      |
|------|-----------------------|---------------------------------------------------------------------------|
| 1    | Jumper error          | Jumper hiba (főpanelról hiányzik a jumper)                                |
| 2    | Air-Con Water-FS      | Áramlás hiba                                                              |
| 3    | Sys1 H-discharge-T    | 1-es rendszer magas nyomóoldali<br>hőrméséklet hiba                       |
| 4    | Sys2 H-discharge-T    | 2-es rendszer magas nyomóoldali<br>hőmérséklet hiba                       |
| 5    | Dis-TS1 malfunction   | Maganyomás érzékelő hiba az 1. hűtőkörben                                 |
| 6    | Dis-TS2 malfunction   | Magasnyomás érzékelő hiba a 2. hűtőkörben                                 |
| 7    | Sys1 high pressure    | Magasnyomás hiba az 1. hűtőkörben                                         |
| 8    | Sys2 high pressure    | Magasnyomás hiba a 2. hűtőkörben                                          |
| 9    | Sys1 low pressure     | Alacsonynyomás hiba az 1. hűtőkörben                                      |
| 10   | Sys2 low pressure     | Alacsonynyomás hiba a 2. hűtőkörben                                       |
| 11   | Entering water TSE    | Visszatérő víz hőmérséklet érzékelő hiba                                  |
| 12   | Leaving water TSE     | Előremenő víz hőmérséklet érzékelő hiba                                   |
| 13   | Anti-F/anti-H TSE     | Fagyvédelmi és Túlmelegedési szenzor hiba                                 |
| 14   | Ambient TSE           | Külső hőmérséklet érzékelő hiba                                           |
| 15   | Defrosting TSE1       | Leolvasztási hőm. érzékelő hiba az 1. körben                              |
| 16   | Defrosting TSE2       | Leolvasztási hőm. érzékelő hiba a 2. körben                               |
| 17   | Discharge TSE1        | 1-es kör nyomóoldali hőmérő hiba                                          |
| 18   | Discharge TSE2        | 2-es kör nyomóoldali hőmérő hiba                                          |
| 19   | Shell&tube inlet TSE1 | Csőköteges hőcserélő visszatérő<br>hőmérséklet érzékelő hiba az 1. körben |
| 20   | Shell&tube inlet TSE2 | Csőköteges hőcserélő visszatérő<br>hőmérséklet érzékelő hiba a 2. körben  |

| 21                   | Suction TSE1                                                                                                    | Szívó oldali hőm. érzékelő hiba az 1. körben                                                                                                    |
|----------------------|----------------------------------------------------------------------------------------------------|----------------------------------------------------------------------------------------------------|
| 22                   | Suction TSE2                                                                                                    | Szívó oldali hőm. érzékelő hiba a 2. körben                                                                                                    |
| 23                   | Pressure TSE1                                                                                                    | Nyomás érzékelő hiba az 1. körben                                                                                                    |
| 24                   | Pressure TSE2                                                                                                    | Nyomás érzékelő hiba a 2. körben                                                                                                    |
| 25                   | Commu-E comp1                                                                                                    | Kommunikációs hiba az 1. kompresszor vezérlő<br>áramkörében                                                                                                    |
| 26                   | Commu-E comp2                                                                                                    | Kommunikációs hiba a 2. kompresszor vezérlő<br>áramkörében                                                                                                    |
| 27                   | Commu-E fan1                                                                                                    | Komm. hiba az 1. Ventilátor vezérlő áramkörében                                                                                                    |
| 28                   | Commu-E fan2                                                                                                    | Komm. hiba a 2. Ventilátor vezérlő áramkörében                                                                                                    |
| 29                   | Prote-4-way valve1                                                                                                    | Négyjáratú szelep védelem az 1. számú szelepnél                                                                                                    |
| 30                   | Prote-4-way valve2                                                                                                    | Négyjáratú szelep védelem a 2. számú szelepnél                                                                                                    |
| 31                   | Shell&tube outlet TSE1                                                                                                 | Csőköteges hőcserélő előremenő hőmérséklet ér-<br>zékelő hiba az 1. körben                                                                                                    |
| 32                   | Shell&tube outlet TSE1                                                                                                 | Csőköteges hőcserélő előremenő hőmérséklet ér-<br>zékelő hiba a 2. körben                                                                                                    |
| 33                   | Failure of pump1                                                                                                    | Védelem az 1. szivattyú meghibásodása ellen                                                                                                    |
| 34                   | Failure of pump2                                                                                                    | Védelem a 2. szivattyú meghibásodása ellen                                                                                                    |
| 35                   | Fan1 error                                                                                                    | 1. Ventilátor hiba                                                                                                    |
| 36                   | Fan2 error                                                                                                    | 2. Ventilátor hiba                                                                                                    |
| 37                   | DC under-voltageC1                                                                                                    | Egyenáramú busz alacsony feszültség vagy feszült-<br>ség esés az 1. kompresszor áramkörében                                                                                                    |
| 38                   | DC over-voltageC1                                                                                                    | Egyenáramú busz túlfeszültség vagy feszültség esés az 1. kompresszor áramkörében                                                                                                    |
| 39                   | IPM errorC1                                                                                                    | IPM modul hiba az 1. kompresszornál                                                                                                    |
| 40                   | Startup failureC1                                                                                                    | Indítási hiba az 1. kompresszrnál                                                                                                    |
| 41                   | Dri-Mod resettingC1                                                                                                    | Hajtás modul visszaállítása az 1. kompresszornál                                                                                                    |
| 42                   | Comp-over-currentC1                                                                                                    | Túláram az 1. kompresszornál                                                                                                    |
| 43                   | Current circuit SEC1                                                                                                   | Áramérzékelő áramör hiba vagy az áramérzékelő szenzor hibája az 1. kopmresszornál                                                                                                    |
| 44                   | DesynchronizingC1                                                                                                    | Deszinkronizáció az 1. kompresszornál                                                                                                    |
| 45                   | Comp-Dri-Comm-EC1                                                                                                    | Kommunikációs hiba az 1. komp meghajtásában                                                                                                    |
| 46                   | HS-IPM-PFC over-TC1                                                                                                    | Hűtőborda vagy IPM modul vagy PFC túlmelege-<br>dés az 1. kompresszornál                                                                                                    |
| 47                   |                                                                                                    |                                                                                                    |
| 48                   | HS-IPM-PFC SEC1                                                                                                    | Hűtőborda vag IPM modul vagy PFC hőmérséklet szenzor hiba az 1. kompresszornál                                                                                                    |
|                      | HS-IPM-PFC SEC1<br>Charging circuit-EC1                                                                                | Hűtőborda vag IPM modul vagy PFC hőmérséklet<br>szenzor hiba az 1. kompresszornál<br>Töltési áramkör hiba az 1. kompresszornál                                                                                                    |
| 49                   | HS-IPM-PFC SEC1<br>Charging circuit-EC1<br>DC under-voltageC2                                                          | <ul> <li>Hűtőborda vag IPM modul vagy PFC hőmérséklet<br/>szenzor hiba az 1. kompresszornál</li> <li>Töltési áramkör hiba az 1. kompresszornál</li> <li>Egyenáramú busz alacsony feszültség vagy feszült-<br/>ség esés a 2. kompresszor áramkörében</li> </ul>                                                                                                    |
| 49<br>50             | HS-IPM-PFC SEC1<br>Charging circuit-EC1<br>DC under-voltageC2<br>DC over-voltageC2                                     | <ul> <li>Hűtőborda vag IPM modul vagy PFC hőmérséklet<br/>szenzor hiba az 1. kompresszornál</li> <li>Töltési áramkör hiba az 1. kompresszornál</li> <li>Egyenáramú busz alacsony feszültség vagy feszült-<br/>ség esés a 2. kompresszor áramkörében</li> <li>Egyenáramú busz túlfeszültség vagy feszültség<br/>esés a 2. kompresszor áramkörében</li> </ul>                                                                                       |
| 49<br>50<br>51       | HS-IPM-PFC SEC1<br>Charging circuit-EC1<br>DC under-voltageC2<br>DC over-voltageC2<br>IPM errorC2                      | <ul> <li>Hűtőborda vag IPM modul vagy PFC hőmérséklet<br/>szenzor hiba az 1. kompresszornál</li> <li>Töltési áramkör hiba az 1. kompresszornál</li> <li>Egyenáramú busz alacsony feszültség vagy feszült-<br/>ség esés a 2. kompresszor áramkörében</li> <li>Egyenáramú busz túlfeszültség vagy feszültség<br/>esés a 2. kompresszor áramkörében</li> <li>IPM modul hiba a 2. kompresszornál</li> </ul>                                           |
| 49<br>50<br>51<br>52 | HS-IPM-PFC SEC1<br>Charging circuit-EC1<br>DC under-voltageC2<br>DC over-voltageC2<br>IPM errorC2<br>Startup failureC2 | <ul> <li>Hűtőborda vag IPM modul vagy PFC hőmérséklet<br/>szenzor hiba az 1. kompresszornál</li> <li>Töltési áramkör hiba az 1. kompresszornál</li> <li>Egyenáramú busz alacsony feszültség vagy feszült-<br/>ség esés a 2. kompresszor áramkörében</li> <li>Egyenáramú busz túlfeszültség vagy feszültség<br/>esés a 2. kompresszor áramkörében</li> <li>IPM modul hiba a 2. kompresszornál</li> <li>Indítási hiba a 2. kompresszrnál</li> </ul> |

| 54 | Comp-Over-currentC2  | Túláram a 2. kompresszornál                                                                |
|----|----------------------|--------------------------------------------------------------------------------------------|
| 55 | Current circuit SEC2 | Áramérzékelő áramör hiba vagy az áramérzékelő szenzor hibája a 2. kopmresszornál           |
| 56 | DesynchronizingC2    | Deszinkronizáció a 2. kompresszornál                                                       |
| 57 | Comp-Dri-Comm-EC2    | Kommunikációs hiba a 2. komp meghajtásában                                                 |
| 58 | HS-IPM-PFC over-TC2  | Hűtőborda vagy IPM modul vagy PFC túlmelege-<br>dés a 2. kompresszornál                    |
| 59 | HS-IPM-PFC SEC2      | Hűtőborda vag IPM modul vagy PFC hőmérséklet szenzor hiba a 2. kompresszornál              |
| 60 | Charging circuit-EC2 | Töltési áramkör hiba a 2. kompresszornál                                                   |
| 61 | DC under-voltageF1   | Egyenáramú busz alacsony feszültség vagy feszült-<br>ség esés az 1. ventilátor áramkörében |
| 62 | DC over-voltageF1    | Egyenáramú busz túlfeszültség vagy feszültség esés az 1. ventilátor áramkörében            |
| 63 | IPM errorF1          | IPM modul hiba az 1. ventilátornál                                                         |
| 64 | Startup failureF1    | Indítási hiba az 1. ventilátornál                                                          |
| 65 | Dri-Mod resettingF1  | Hajtás modul visszaállítása az 1. ventilátornál                                            |
| 66 | Fan-Over-currentF1   | Túláram az 1. ventilátornál                                                                |
| 67 | Current circuit SEF1 | Áramérzékelő áramör hiba vagy az áramérzékelő szenzor hibája az 1. ventilátornál           |
| 68 | DesynchronizingF1    | Deszinkronizáció az 1. ventilátornál                                                       |
| 69 | Fan-Dri-Comm-EF1     | Kommunikációs hiba az 1. vent. meghajtásában                                               |
| 70 | HS-IPM-PFC over-TF1  | Hűtőborda vagy IPM modul vagy PFC túlmelege-<br>dés az 1. ventilátornál                    |
| 71 | HS-IPM-PFC SEF1      | Hűtőborda vag IPM modul vagy PFC hőmérséklet szenzor hiba az 1. ventilátornál              |
| 72 | Charging circuit-EF1 | Töltési áramkör hiba az 1. ventilátornál                                                   |
| 73 | DC under-voltageF2   | Egyenáramú busz alacsony feszültség vagy feszült-<br>ség esés a 2. ventilátor áramkörében  |
| 74 | DC over-voltageF2    | Egyenáramú busz túlfeszültség vagy feszültség esés az 2. ventilátor áramkörében            |
| 75 | IPM errorF2          | IPM modul hiba az 1. kompresszornál                                                        |
| 76 | Startup failureF2    | Indítási hiba a 2. ventilátornál                                                           |
| 77 | Dri-Mod resettingF2  | Hajtás modul visszaállítása a 2. ventilátornál                                             |
| 78 | Fan-Over-currentF2   | Túláram a 2. ventilátornál                                                                 |
| 79 | Current circuit SEF2 | Áramérzékelő áramör hiba vagy az áramérzékelő<br>szenzor hibája a 2. ventilátornál         |
| 80 | DesynchronizingF2    | Deszinkronizáció a 2. ventilátornál                                                        |
| 81 | Fan-Dri-Comm-EF2     | Kommunikációs hiba a 2. vent. meghajtásában                                                |
| 82 | HS-IPM-PFC over-TF2  | Hűtőborda vagy IPM modul vagy PFC túlmelege-<br>dés a 2. ventilátornál                     |
| 83 | HS-IPM-PFC SEF2      | Hűtőborda vag IPM modul vagy PFC hőmérséklet szenzor hiba a 2. ventilátornál               |
| 84 | Charging circuit-EF2 | Töltési áramkör hiba a 2. ventilátornál                                                    |

## (4) Hibajegyzék

Amikor megérintjük az **"Error record"** menüpontot, a vezérlő az alábbi oldalra lép be.

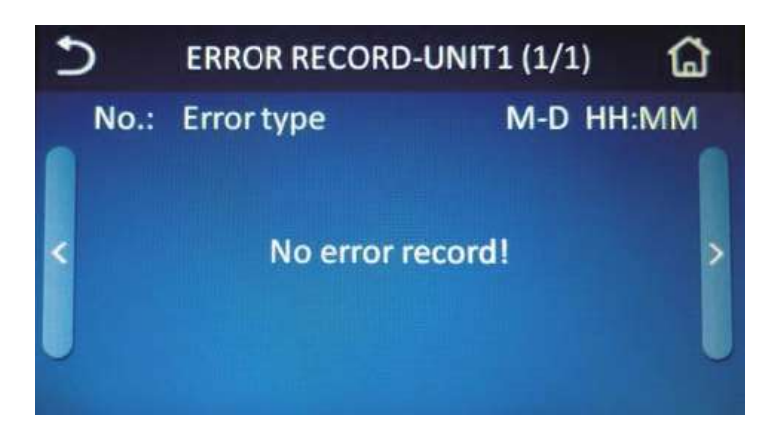

#### [Megjegyzés]

Minden rögzített hiba kap egy sorszámot, a hiba rövid leírását, hónapot, napot, órát és percet az azonosítás érdekében. Az utoljára rögzített hiba lesz a legelső a sorban.

| + 1 | ERROR RECORD-UNIT          | 1 (1/2)     |
|-----|----------------------------|-------------|
|     | No.: Error type            | M-D HH:MM   |
|     | (1):Commu-E fan2           | 05-04 19:48 |
|     | (2):Commu-E fan1           | 05-04 19:48 |
|     | (3):Commu-E comp2          | 05-04 19:48 |
| U   | (4):Commu-E comp1          | 05-04 19:48 |
|     | (5):Shell&tube outlet TSE2 | 05-04 19:48 |

Minden egységre vonatkozóan maximum 10 hibakód menthető. Amikor meghaladja a 10 hibát egy egységnél, a régebbiek automatikusan törlődnek.

## 4.5.5 E-CLEAR

A menüben érintsük meg az E-Clear opciót, ami után a vezérlő az alábbi oldalra ugrik. Ezen az oldalon tudjuk törölni a fennálló hibákat és a magasnyomás hibákat egyaránt.

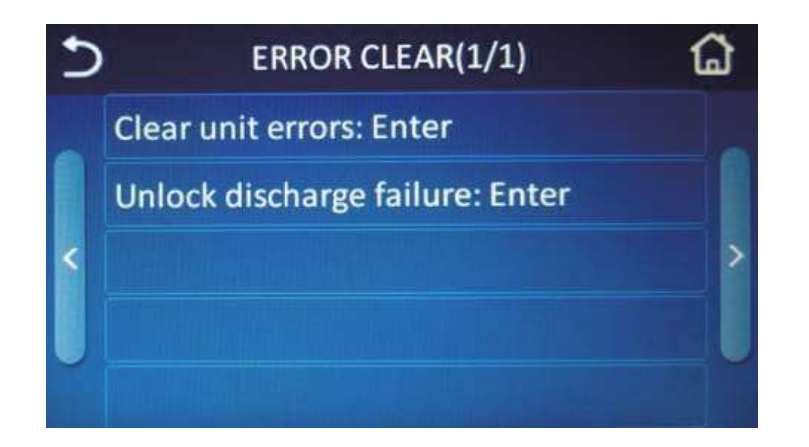

#### (1) Hibatörlés az egységeknél

Az **"ERROR CLEAR"** oldalon érintsük meg a **"Clear unit errors"** opciót, és a vezérlő a lenti felugró menüt fogja előhozni. Amikor a **"Yes"** opciót választjuk, és jóváhagyjuk az **"OK"** gombbal, akkor a hibakódok kitörlődnek, és a vezérlő visszalép az **"ERROR CLEAR"** menübe.

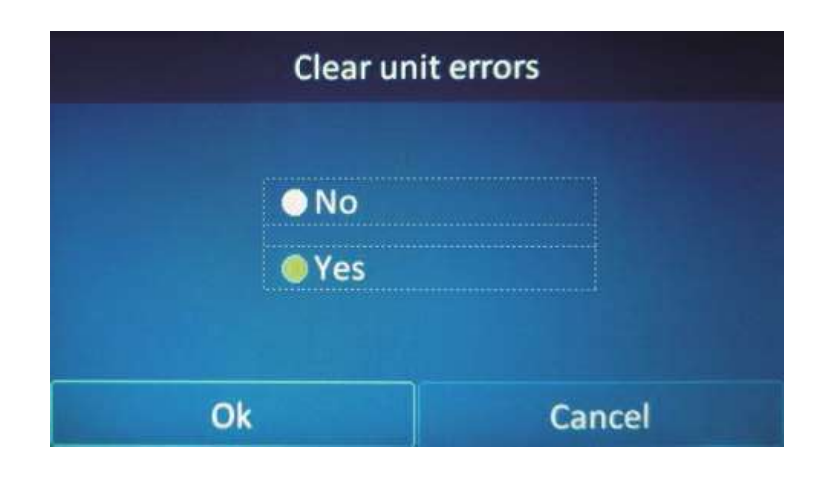

Ha a "No" opciót választjuk, akkor a vezérlő visszaugrik az előző oldalra.

A hiba törlése után az összes aktív gép hibakódjai törlésre kerülnek, a nem aktív gépek hibái nem kerünek törlésre.

#### (2) Magasnyomás hiba törlése

Az **"ERROR CLEAR"** oldalon érintsük meg az **"Unlock discharge failure"** opciót, és a vezérlő a lenti felugró menüt fogja előhozni. Amikor a **"Yes"** opciót választjuk, és jóváhagyjuk az **"OK"** gombbal, akkor a magasnyomás hiba feloldásra kerül, és a vezérlő visszaugrik az **"ERROR CLEAR"** menübe.

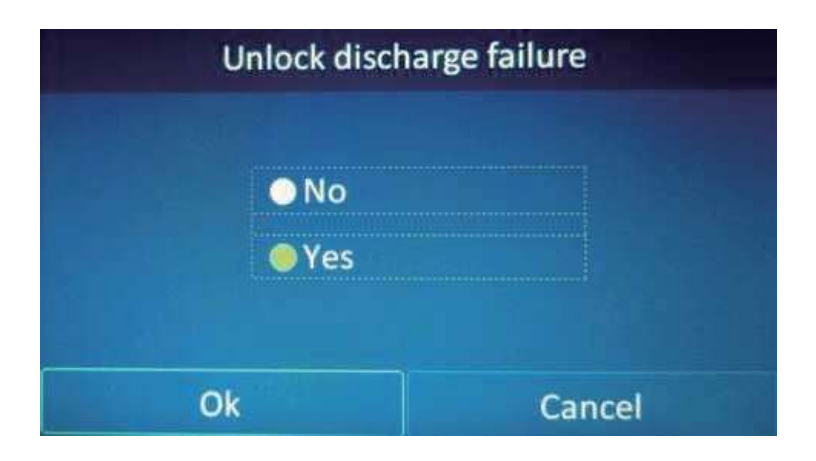

[Megjegyzés]

Amikor a magasnyomás hiba törlés jóváhagyásra kerül, az egység, amelyiken aktív volt a hiba, újraindul.

#### 4.5.6 Vezérlő beállítások

A **"Function Setting"** menüben a **"GENERAL"** opciót megérintve, az alábbi vezérlő beállítási menübe léphetünk be, itt a vezérlő óráját, érintés hangját, a háttérvilágítást és egyéb vezérlőt érintő beállításokat találunk.

| 5 | GENERAL(1/1)              | G |
|---|---------------------------|---|
|   | Key tone:On               |   |
|   | Back light:Off            |   |
| < | System clock:Enter        | > |
|   | Language:English          |   |
|   | Program information:Enter |   |

| Ssz. | Név                   | Opció       | Alapértelm. | Megjegyzés                                                                                                    |
|------|-----------------------|-------------|-------------|----------------------------------------------------------------------------------------------------|
| 1    | Érintés hangja        | Be/Ki       | Be          | /                                                                                                    |
| 2    | Háttérvilágítás       | Be/Ki       | Ki          | "On" a vezérlő háttérvilágítása<br>állandóan bekapcsolva marad<br>"Off" ha 5 percig nem érünk a<br>vezérlőhöz akkor a háttérvilá-<br>gítás automatikusan kikapcsol |
| 3    | Rendszer óra          | Belépés     | /           | /                                                                                                    |
| 4    | Nyelv                 | Kínai/Angol | Angol       | /                                                                                                    |
| 5    | Program<br>információ | Belépés     | /           | /                                                                                                    |

## (1) Érintés hangja

Amikor megérintjük a "Key tone" opciót, akkor be- kikapcsolhatjuk az érintési hangot.

| 5 | GENERAL(1/1)              | ដ |  |  |
|---|---------------------------|---|--|--|
|   | Key tone:On               |   |  |  |
|   | Back light:Off            |   |  |  |
| < | System clock:Enter        | > |  |  |
|   | Language:English          |   |  |  |
|   | Program information:Enter |   |  |  |

A "Key tone" opciót megérintve lehet bekapcsolni az érintés hangját.

| 5 | GENERAL(1/1)              | ۵ |  |
|---|---------------------------|---|--|
| - | Key tone:Off              |   |  |
|   | Back light:Off            |   |  |
| < | System clock:Enter        |   |  |
|   | Language:English          |   |  |
|   | Program information:Enter |   |  |

Ismét megérintve, ahogy a fenti kép is mutatja lehet kikapcsolni az érintés hangját. (Off)

#### (2) Rendszer óra

A "System clock"-ot megérintve az alábbi menübe lép be a vezérlő, ahol a rendszer óráját tudjuk beállítani.

| C                                    | SYSTEM CLOCK               |                            |  |                            |                            |                            |  |
|--------------------------------------|----------------------------|----------------------------|--|----------------------------|----------------------------|----------------------------|--|
| 2018-05-04 19:12:16 Fri.             |                            |                            |  |                            |                            |                            |  |
| 2016<br>2017<br>2018<br>2019<br>2020 | 03<br>04<br>05<br>06<br>07 | 02<br>03<br>04<br>05<br>06 |  | 17<br>18<br>19<br>20<br>21 | 10<br>11<br>12<br>13<br>14 | 05<br>06<br>07<br>08<br>09 |  |

Úgy tudjuk beállítani a kívánt évet-hónapot-napot, hogy felfelé "görgetjük" az adott oszlopot. Ha beállítottuk a kívánt dátumot és időt, akkor a jobb felső sarokban lévő mentés ikont megérintve elmenthetjük azt.

| C                            | SYSTEM CLOCK               |                            |  |                            |                            |                            |
|------------------------------|----------------------------|----------------------------|--|----------------------------|----------------------------|----------------------------|
| 2018-05-04 19:12:16 Fri.     |                            |                            |  |                            |                            |                            |
| 2017<br>2017<br>2019<br>2020 | 03<br>04<br>05<br>06<br>07 | 02<br>03<br>04<br>05<br>06 |  | 17<br>18<br>19<br>20<br>21 | 10<br>11<br>12<br>13<br>14 | 05<br>06<br>07<br>08<br>09 |

#### (3) Nyelv beállítása

A "Language Setting" opciót megérintve az alábbi oldalra lép a vezérlő, ahol ki tudjuk választani a nyelvi beállításokat. A kiválasztott nyelv után az "OK" opciót megérintve, a kiválasztott nyelv lesz aktív a vezérlőn.

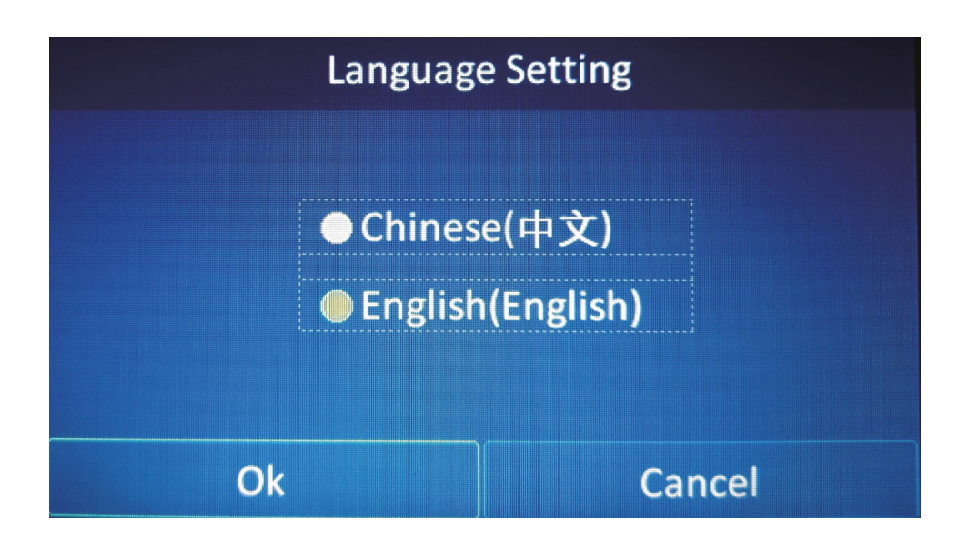

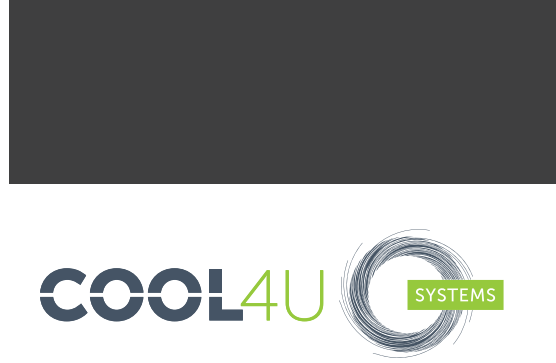